# Conteúdo

### Introdução

| Acessórios fornecidos                  | 73 |
|----------------------------------------|----|
| Informações sobre cuidados e segurança | 73 |

### Conexões

| Conexão com TV                                                                                                   | 58<br>74<br>74<br>Pr)     |
|----------------------------------------------------------------------------------------------------|---------------------------|
| Como usar um modulador de RF                                                                                     | 75<br>75<br>76<br>2<br>77 |
| O aparelho estéreo tem tomada Dolby Pr<br>Logic ou entradas de áudio esquerda e<br>direita (Audio In Left/Right) | 77<br>77<br>tal<br>77     |
| O receptor tem um decodificador PCM,<br>Dolby Digital ou MPEG2                                                   | 77                        |
| <b>Funções</b><br>Painéis frontal e traseiro                                                                     | 78<br>79                  |
| Introdução<br>Passo 1: Colocação de pilhas no controle                                                           |                           |
| remoto                                                                                                    | 30<br>30                  |
| Passo 2: Ajuste da TV                                                                                            | 31<br>31                  |
| Seleção do sistema de cores<br>correspondente à sua TV                                                           | 31<br>32                  |
| (USD) E<br>Definição do idioma dos menus Audio,                                                                  | 52                        |

### Uso de discos

| Discos que podem ser reproduzidos         | 83  |
|-------------------------------------------|-----|
| Códigos regionais                         | 83  |
| Reprodução de discos                      | 84  |
| Uso do menu do disco                      | 84  |
| Controles básicos de reprodução 84        | -86 |
| Pausa na reprodução                       | 84  |
| Seleção de uma faixa/ de um capítulo      | 84  |
| MUTE                                      | 84  |
| Reinício de reprodução a partir da última | ı   |
| parada                                    | 85  |
| Zoom                                      | 85  |
| Repetir                                   | 85  |
| Repetir A-B                               | 85  |
| Exibir                                    | 86  |
| Câmara lenta                              | 86  |
| Busca                                     | 86  |
| Reprodução de um programa                 | 86  |
| Funções especiais de DVD                  | 87  |
| Reprodução de um título                   | 87  |
| Ângulo da câmera                          | 87  |
| Trocar o idioma do áudio                  | 87  |
| Legendas                                  | 87  |
| Funções especiais de VCD & SVCD 87-       | -88 |
| Controle de Reprodução (PBC)              | 87  |
| Visualização                              | 88  |
| Reprodução de um CD MP3/ DivX/ MPEG-      | 4/  |
| JPEG/ Kodak Picture                       | 89  |
| Operação geral                            | 89  |
| Seleção de reprodução                     | 89  |
| Funções especiais MP3/JPEG/DivX           | 90  |
| Função de visualização                    | 90  |
| Ampliação da imagem                       | 90  |
| Reprodução com ângulos múltiplos          | 90  |
| Efeito de scan (IPEG)                     | 90  |
| Controle de reprodução (MP3)              | 90  |
| Reprodução simultânea de IPEG e MP3       | 90  |
|                                           |     |

### Operações de karaokê

| Reprodução de discos de karaokê | 91 |
|---------------------------------|----|
| Operação geral                  | 91 |
| Ajuste do tom                   | 91 |
| Vocal                           | 91 |
| Modo                            | 91 |
|                                 |    |

Português

71

7/04/2004, 4:58 8239 300 30422

# Conteúdo

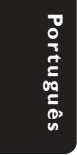

| Operações básicas                       | 92    |
|-----------------------------------------|-------|
| Menu de Configuração Geral 9            | 2-94  |
| Protetor de tela                        | 92    |
| Energia inteligente                     | 92    |
| Bloquear disco                          | 93    |
| Programação                             | 93    |
| Código de registo VOD DivX <sup>®</sup> | 3-94  |
| Menu de Configuração de Áudio 9         | 4-96  |
| Mistura                                 | 94    |
| Saída digital                           | 94    |
| Saída LPCM                              | 95    |
| Modo som                                | 95    |
| Modo reverb                             | 95    |
| D.R.C                                   | 96    |
| Menu de Configuração de Vídeo 9         | 6-98  |
| Exibição na TV                          | 96    |
| Legendas no Idioma                      | 96    |
| Saída vídeo                             | 97    |
| Progressivo 9                           | 7-98  |
| Imagem inteligente                      | 98    |
| Menu de Configuração de Preferências    |       |
|                                         | -100  |
| Pais                                    | 99    |
| Senha                                   | 99    |
| Padrão                                  | . 100 |
| Navegador de MP3/ JPEG                  | . 100 |
| Especificações                          | .101  |
| Correção de problemas 102-              | -103  |
| Glossário                               | 104   |
| Poliza de Garantia 105-                 | -106  |

071-108 DVP642K\_BrzPort\_LA1

72

8239 300 30422

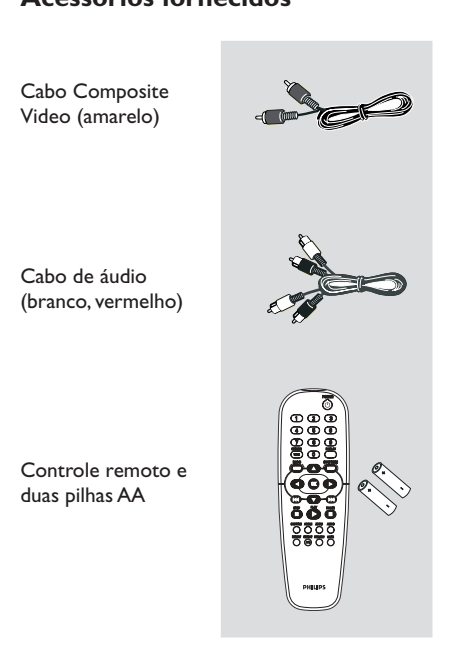

### Informações sobre cuidados e segurança

Tensão da rede elétrica - Verifique se a tensão de operação indicada na plaqueta de identificação (ou ao lado do seletor de voltagem) é a mesma da rede elétrica local. Se não for, consulte o

revendedor do aparelho. Quando o aparelho está no modo Standby, ainda está consumindo alguma energia. Para desconectar o sistema da fonte de alimentação completamente, remova o cabo de alimentação de tomada.

### Evite altas temperaturas, umidade, água e poeira

- Não permita que o aparelho tenha contato com umidade, chuva, areia ou calor excessivo (de aquecedores ou luz solar direta). Mantenha a gaveta sempre fechada para evitar o acúmulo de poeira na lente.

#### Evite problemas de condensação

Se o aparelho for transferido repentinamente de um ambiente frio para outro mais quente, a lente pode embaçar, impedindo a reprodução de discos. Deixe o aparelho no ambiente mais quente até a umidade evaporar.

Não obstrua as entradas de ar

- Não use o DVD player em estante totalmente fechada; deixe cerca de 10 cm (4 pol.) de espaço livre em torno do aparelho para garantir uma ventilação adequada.

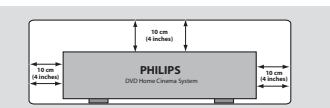

Limpeza externa do aparelho - Use um pano macio umedecido com um detergente suave. Não use uma solução que contenha álcool, solventes, amoníaco ou abrasivos.

Local adequado para o aparelho - Coloque o aparelho em uma superfície plana, firme e estável.

• Cuidados com o disco - Para limpar um CD, faça-o em linha reta, do centro para as bordas, com um pano macio que não solte fiapos. O uso de um produto de limpeza pode danificar o disco!

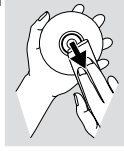

Nos CDR(W)s, só escreva no \_ lado impresso, usando uma caneta de ponta de feltro macio.

 Segure o disco pelas bordas; não toque na superfície.

# Acessórios fornecidos

071-108 DVP642K\_BrzPort\_LA1

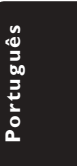

Conexão com TV

### **IMPORTANTE!**

- 0

Di

D

~@`@`@

- Dependendo dos recursos de sua TV, você só precisa fazer <u>uma</u> das conexões de vídeo sugeridas abaixo.

0

- Conecte o DVD player direto na TV.

Uso da tomada Composite Video (CVBS)

- Use o cabo Composite Video (amarelo) para conectar a tomada CVBS (VIDEO OUT) do DVD player na tomada de entrada de vídeo da TV (que pode estar identificada como A/V In, Video In, Composite ou Baseband) (cabo fornecido).
- Para ouvir os canais de TV através do sistema de DVD, use os cabos de áudio (branco/ vermelho) para conectar as tomadas AUDIO OUT (L/R) às saídas de áudio correspondentes (AUDIO IN) da TV (cabo fornecido).

### **IMPORTANTE!**

5

- 2

 A conexão S-Video proporciona melhor qualidade de imagem. Esta opção tem de estar disponível na sua TV.

0

<u>`0</u>`0

\***0 0 1** 

Ø

Uso da tomada S-Video

- Use o cabo S-Video para conectar a tomada S-VIDEO OUT do DVD player na entrada S-Video da TV (que pode estar identificada como Y/C ou SVHS) (cabo não fornecido).
- Para ouvir os canais de TV através do sistema de DVD, use os cabos de áudio (branco/ vermelho) para conectar as tomadas AUDIO OUT (L/R) às saídas de áudio correspondentes (AUDIO IN) da TV (cabo fornecido).

74

071-108 DVP642K\_BrzPort\_LA1

74

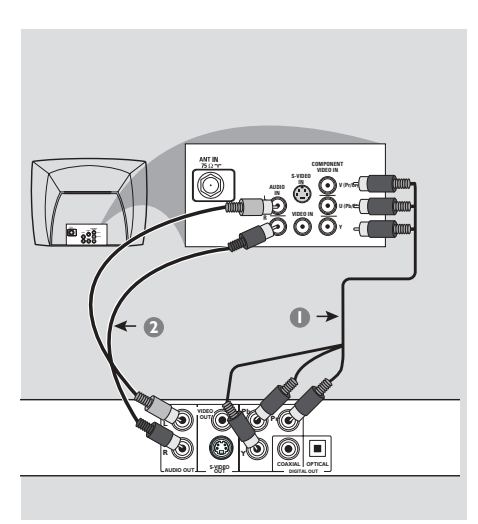

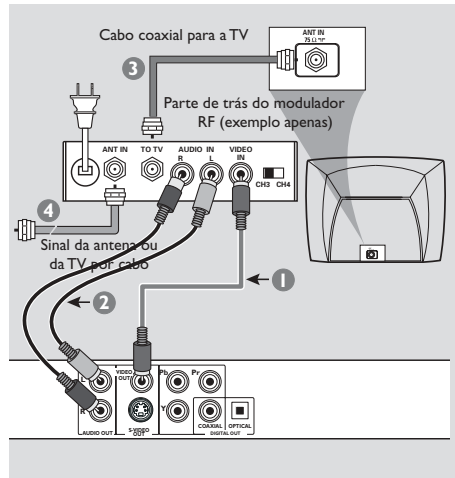

### **IMPORTANTE!**

 A conexão Component Video garante uma excelente qualidade de imagem.
 Sua TV deve ter essas opções.

- A qualidade de vídeo de varrimento progressivo só é possível através da saída de vídeo do componente (YPbPr).

Uso da tomada Component Video (Y Pb Pr)

- Use os cabos Component Video (vermelho/ azul/verde) para conectar as tomadas Y Pb Pr do DVD player nas tomadas de entrada Component Video da TV (que podem estar identificadas como PrCr / PbCb /Y ou YUV) (cabo não fornecido).
- Para ouvir os canais de TV através do sistema de DVD, use os cabos de áudio (branco/ vermelho) para conectar as tomadas AUDIO OUT (L/R) às saídas de áudio correspondentes (AUDIO IN) da TV (cabo fornecido).

### **IMPORTANTE!**

- Se sua TV tiver apenas uma entrada Antenna In (75 ohm ou RF In), você vai precisar de um modulador de RF para reprodução de DVDs. Consulte seu revendedor ou a Philips sobre a disponibilidade e funcionamento do modulador de RF.

### Como usar um modulador de RF

- Use o cabo Video Composto (amarelo) para conectar a tomada CVBS (VIDEO OUT) do DVD player com a tomada Video Output do modulador de RF.
- Use o cabo coaxial de RF para conectar o modulador de RF na tomada RF da TV (cabo não fornecido).

071-108 DVP642K\_BrzPort\_LA1

75

# Conexão do cabo de alimentação

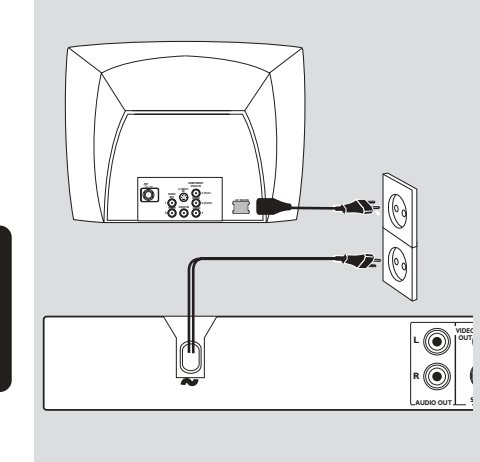

Português

Depois de conectar tudo corretamente, conecte o cabo de alimentação na tomada da rede elétrica (CA). Nunca faça ou altere conexões com o aparelho ligado.

Quando não houver um disco na gaveta, aperte STANDBY ON no painel frontal do leitor de DVD, "NO BISE" pode aparecer no display.

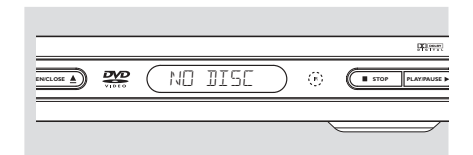

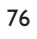

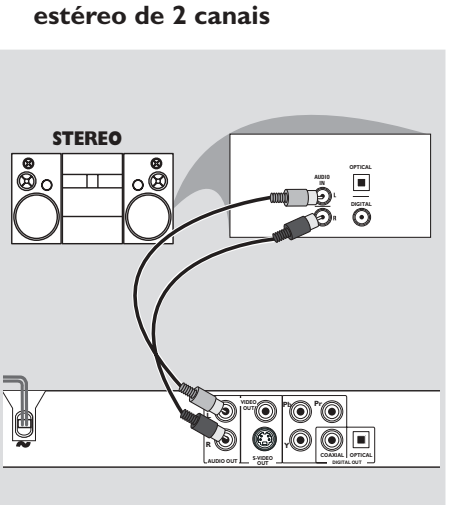

**Opcional : Conexão de aparelho** 

O aparelho estéreo tem tomada Dolby Pro Logic ou entradas de áudio esquerda e direita (Audio In Left/Right)

- Selecione uma das conexões de vídeo (CVBS VIDEO IN, S-VIDEO IN, COMPONENT VIDEO IN, SCART); dependendo das opções disponíveis em sua TV.
- Use os cabos de áudio (branco/vermelho) para conectar as tomadas AUDIO OUT (L/R) do DVD player nas respectivas tomadas AUDIO IN do aparelho estéreo (cabo fornecido).
- Configure o Downmix do leitor de DVD para 'STEREO' para a entrada simples AUDIO IN Esquerda/Direita ou 'LT/RT' para a descodificação Dolby Pro Logic. (veja "Downmix" na página 94).

77

# Opcional : Conexão com receptor de AV digital

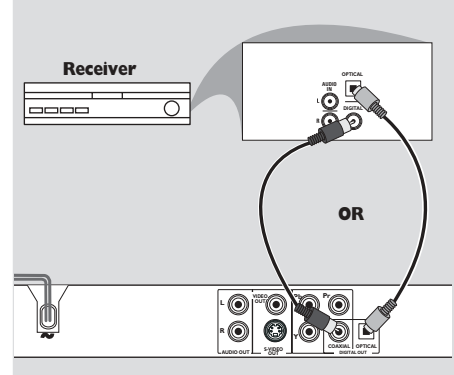

O receptor tem um decodificador PCM, Dolby Digital ou MPEG2

- Selecione uma das conexões de vídeo (CVBS VIDEO IN, S-VIDEO IN, COMPONENT VIDEO IN, SCART); dependendo das opções disponíveis em sua TV.
- Conecte a tomada COAXIALou OPTICAL do DVD player na respectiva tomada Digital Audio In (COAXIALou OPTICAL) do receptor (cabo não fornecido).
- Dependendo dos recursos de seu receptor, selecione PCM-ONLY ou ALL na opção Digital Output do DVD player (veja "Saída digital" na página 94).

### Sugestão Útil:

 Se o formato de áudio da saída digital não corresponder aos recursos de seu receptor, o receptor emitirá um som forte e distorcido, ou mesmo nenhum som.

7/04/2004, 4:58 PM 300 30422

# **Funções**

### Painéis frontal e traseiro

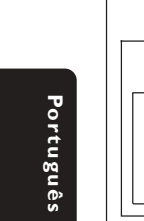

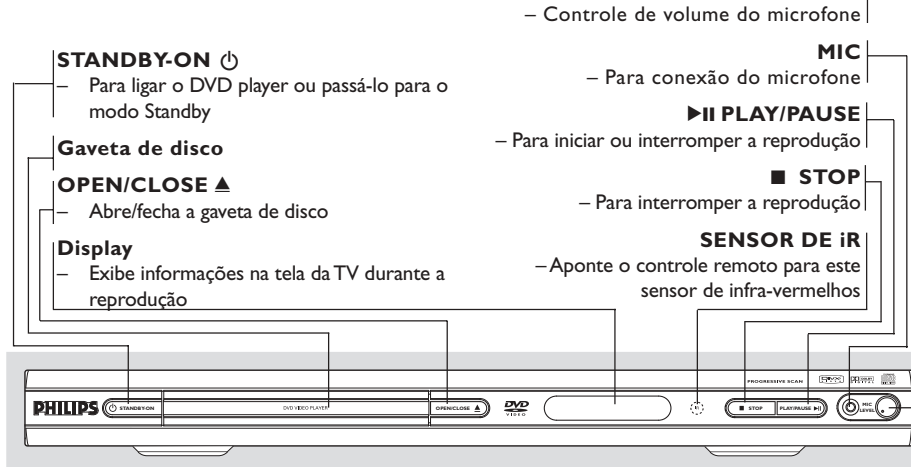

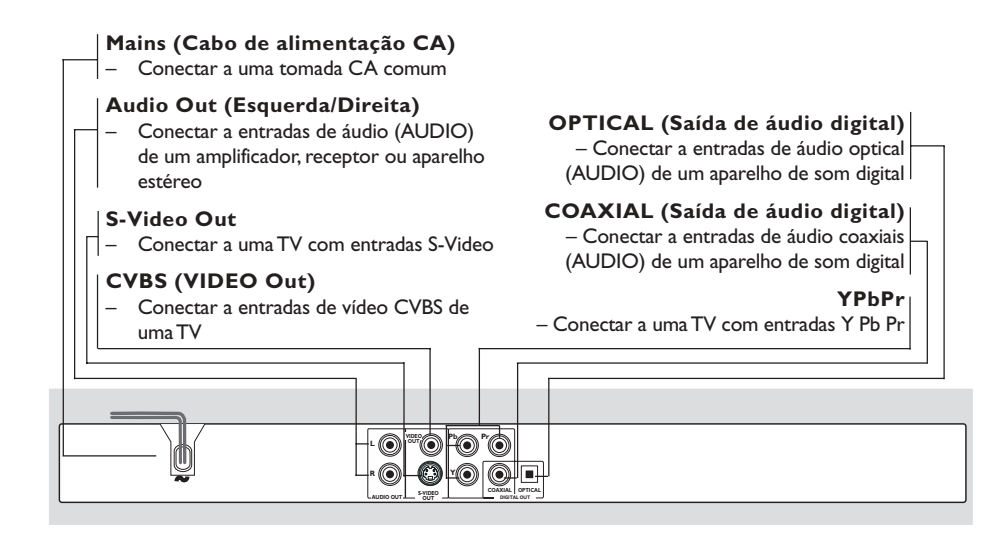

Cuidado: Não toque nos pinos internos das tomadas do painel traseiro. Descargas eletrostáticas podem causar danos permanentes no aparelho.

78

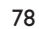

071-108 DVP642K\_BrzPort\_LA1

7/04/2004, 4:58 PM 300 30422

LEVEL

### **Funções**

### **Controle remoto**

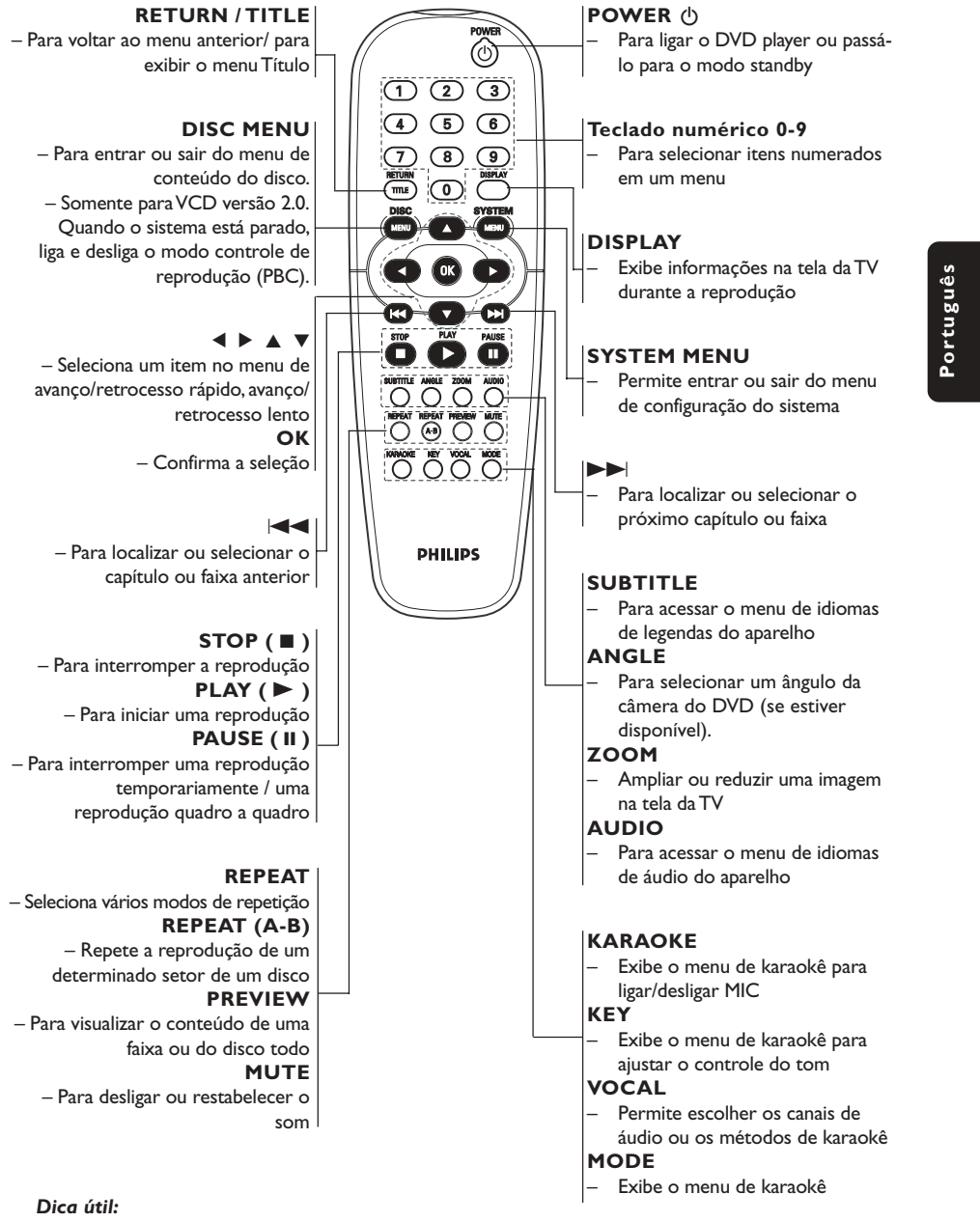

Aperte "STOP" por cerca de 2 segundos para ABRIR ou FECHAR a gaveta do disco.

071-108 DVP642K\_BrzPort\_LA1

79

7/04/2004, 4:58 PM 300 30422

### Passo 1: Colocação de pilhas no controle remoto

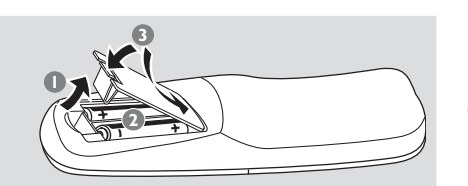

Abra a tampa do compartimento de pilhas.

- 2 Coloque duas pilhas R06 ou AA obedecendo as indicações (+-) existentes no
- compartimento.

Portuguê:

B Feche a tampa.

### Uso do controle remoto

- Aponte o controle remoto na direção do sensor (IV) existente no painel frontal do aparelho.
- 2 Quando estiver usando o DVD player, não deixe nenhum objeto entre o controle remoto e o aparelho.

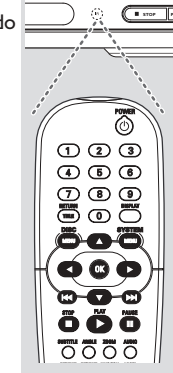

¢

### CUIDADO!

- Remova as pilhas caso elas estejam descarregadas ou se vai ficar muito tempo sem usar o controle remoto. - Não use pilhas velhas e novas misturadas ou de tipos diferentes. - As pilhas contêm substâncias

químicas; por isso devem ser descartadas corretamente.

### Passo 2: Ajuste da TV

### **IMPORTANTE!**

### Verifique se foram feitas todas as conexões. (Leia a seção "Conexão com TV" nas páginas 74 a 75).

Ligue a TV e selecione o canal de entrada de vídeo correto. Feito isso, você vê a tela DVD Philips, de fundo azul, na TV.

→ Normalmente esses canais se encontram entre os canais de número maior ou menor e podem ser chamados de FRONT, A/V IN ou VIDEO. Para mais detalhes, consulte o manual da TV.

→ Ou, selecione o canal 1 e aperte o botão Channel (canal) continuamente até aparecer o canal Video In.

→ Ou, o controle remoto da TV pode ter uma tecla ou chave que seleciona diferentes modos de vídeo.

→ Ou, selecione o canal 3 ou 4 da TV, caso esteja usando um modulador de RF.

2 Se estiver usando um equipamento externo (ex.: um aparelho de som ou receptor), ligue-o e selecione a fonte de entrada apropriada usada para conectar na saída do DVD player. Para mais detalhes, consulte o manual do equipamento em questão.

### Para desativar a função Progressivo manualmente

A exibição do scan progressivo apresenta 60 videogramas completos por segundo, em vez de 30 videogramas por segundo de scan interlinear (sistema de TV normal). Com quase o dobro do número de linhas, o scan progressivo oferece uma resolução de imagem mais alta e elimina os irritantes artefatos de movimento, aquelas bordas dentadas em objetos em movimento. Para desfrutar de todo o potencial de

qualidade oferecido pela função scan progressivo, é necessária uma TV com scan progressivo. Para ativar a função scan progressivo, consulte "Progressivo" na página 97-98.

Se a função progressivo estiver ativada, mas sua TV não suportar esta função ou o cabo YPbPr não estiver ligado corretamente, aparecerá uma tela em branco.Você pode desativar a função progressivo como está descrito abaixo:

- Aperte STANDBY ON no painel frontal para ligar o leitor de DVD.
- Aperte OPEN/CLOSE no painel frontal para abrir a gaveta do disco.
- ③ Aperte a tecla numérica "1".
   → O fundo azul do DVD Philips aparece na tela da TV.

### Seleção do sistema de cores correspondente à sua TV

Este DVD player é compatível com os sistemas NTSC e PAL. Para que um DVD seja reproduzido neste aparelho, o sistema de cores do disco, a TV e o próprio aparelho devem ser compatíveis.

| VIDEO S                                                                                      | SETUP PAGE           |  |
|----------------------------------------------------------------------------------------------|----------------------|--|
| TV STANDARD<br>TV DISPLAY<br>CLOSED CAPTIONS<br>VIDEO OUTPUT<br>PROGRESSIVE<br>SMART PICTURE | MULTI<br>NTSC<br>PAL |  |

### Aperte SYSTEM MENU.

2 Aperte a tecla ▲ ▼ para selecionar 'Video Setup Page' (Página de Configuração de Vídeo).

- 3 Entre no submenu apertando OK.
- Use as teclas ◀►▲▼ do controle remoto para selecionar itens do menu.

Aperte ► para realçar 'TV Standard' (Sistema de TV).

**PAL** – Selecione esta opção quando a TV conectada for compatível com o sistema PAL. Isso muda o sinal de vídeo de um disco NTSC e o emite no formato PAL.

**NTSC** – Selecione esta opção quando a TV conectada for compatível com o sistema NTSC. Isso muda o sinal de vídeo de um disco PAL e o emite no formato NTSC.

<u>Multi</u> – Selecione esta opção caso a TV seja compatível com os sistemas NTSC e PAL (multissistema). O formato de saída deverá estar de acordo com o sinal de vídeo do disco.

### Dicas úteis:

 Antes de mudar a definição atual do Padrão de TV, certifique-se de que sua TV suporta o Padrão de TV que vai selecionar.
 Se não houver uma imagem correta na sua TV, espere 15 segundos para a recuperação automática funcionar.

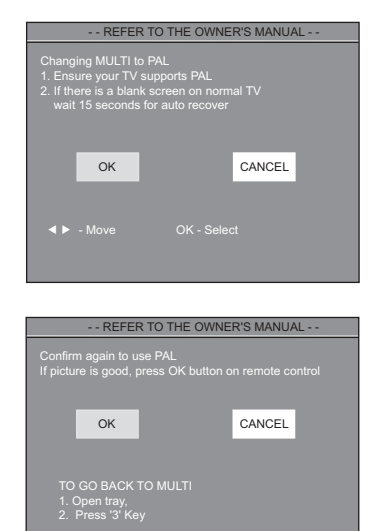

Para sair do menu Aperte SYSTEM MENU.

81

81

7/04/2004, 4:59 8239 300 30422

# Passo 3: Definição de idioma preferido

O DVD player pode exibir automaticamente seu próprio menu (e os menus de DVDs) no idioma de sua preferência; basta selecionar o idioma desejado. Se um disco não tiver o idioma selecionado, será usado então a opção de idioma padrão do disco. Exceto o idioma da exibição na tela do sistema de DVD, este permanecerá o mesmo depois que tiver sido selecionado.

Definição do idioma de exibição na tela (OSD)

| GENERAL SETUP PAGE |  |         |  |  |
|--------------------|--|---------|--|--|
|                    |  |         |  |  |
| OSD LANGUAGE       |  | ENGLISH |  |  |
| SCREEN SAVER       |  | CHINESE |  |  |
| SMART POWER        |  |         |  |  |
| DISC LOCK          |  |         |  |  |
| PROGRAM            |  |         |  |  |
| DivX(R) VOD        |  |         |  |  |
|                    |  |         |  |  |
|                    |  |         |  |  |
| MAIN PAGE          |  |         |  |  |
|                    |  |         |  |  |
|                    |  |         |  |  |

### Aperte SYSTEM MENU.

- 2 Aperte ▲ ▼ para selecionar a 'General Setup Page ' (Página de Configuração Geral).
- 3 Entre no submenu apertando **OK**.
- Use as teclas ◄►▲▼ do controle remoto para selecionar itens do menu.

Aperte ► para realçar ' OSD Language' (Idioma OSD).

82

**5** Selecione um idioma e aperte **OK**.

Para sair do menu Aperte SYSTEM MENU.

### Definição do idioma dos menus Audio, Subtitle e Disc

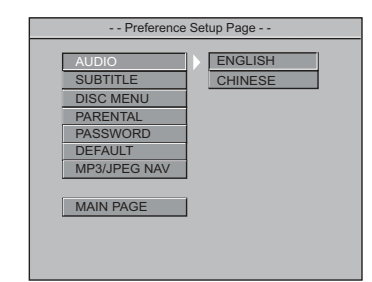

- Aperte STOP duas vezes, depois aperte SYSTEM MENU.
- Aperte a tecla ▲ ▼ para selecionar 'Preference Page' (Página de Preferências).
- 3 Entre no submenu apertando **OK**.
- ④ Aperte ▲ ▼ para realçar o seguinte na página de preferências.
  - 'Audio' (trilha sonora do disco)
  - 'Subtitle' (legendas do disco)
  - 'Disc Menu' (menu do disco)
- Intre no submenu apertando ►.
- **6** Selecione um idioma e aperte **OK**.
- Repita as etapas 4~6 para outras definições.

Para sair do menu Aperte SYSTEM MENU.

071-108 DVP642K\_BrzPort\_LA1

### **IMPORTANTE!**

- Dependendo do DVD ou CD-VIDEO, algumas operações podem ser diferentes ou restritas.

 Não empurre a gaveta de disco e não coloque objetos estranhos nela. A não obediência a essas instruções pode danificar o aparelho.

# Discos que podem ser reproduzidos

Este DVD player aceita:

- Disco Digital Versátil (DVD)
- Video CDs (VCDs)
- Super Video CDs (SVCDs)
- Disco Digital Versátil + Gravável (DVD+R)
- Disco Digital Versátil + Regravável (DVD+RW)
- Compact Disc (CD)
- Discos MP3 em CD-R(W).
- Display de no máximo 30 caracteres.
   Possíveis freqüências de amostragem : 32 kHz, 44.1 kHz, 48 kHz
- Possíveis taxas de transmissão (Bit-rates) :
- 32~256 (kbps), taxas de transmissão variáveis - Arquivos de imagem em CD-R(W):
- Imagens JPEG.
- Disco MPEG-4 disc em CD-R(W):
   Perfil simples
- Perfil simples avançado (640-480)
   Disco DivX<sup>®</sup> em CD-R(W):
  - DivX 3.11, 4.x e 5.x
  - GMC (Compensação Global de Movimento) e Q-Pel (Quarter Pixel) não são suportados

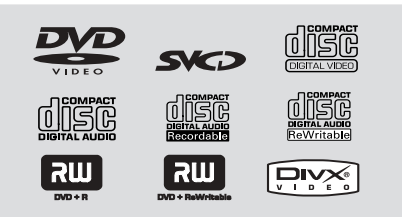

Sugestão Útil:

 Se tiver algum problema na reprodução de um disco, retire o disco e experimente outro. Este DVD player não toca discos mal formatados. Este leitor de DVD pode reproduzir arquivos DivX, MPEG-4, MP3, JPEG, VCD e SVCD de um disco CD-R/RW gravado pessoalmente ou de um CD comercial.

- O número máximo de arquivos programáveis é 24.
- MP3:A taxa de bits máxima suportada são 320 kbps ou 48 kHz.
- DivX: DivX 3.11, 4.x e 5.x estão de acordo com esta norma, exceto as funções GMC (Compensação Global de Movimento) e QP (Quarter Pixel).
- MPEG-4: Todos os códigos de vídeo que estão de acordo com as especificações ISOMPEG4.
- JPEG: Para JPEG básico, a resolução máxima são 5120 x 3840 (acima disso a imagem será cortada). Para JPEG progressivo, a resolução máxima são 2048 x 1536 (acima disso a imagem não será exibida).

### Códigos regionais

Para serem reproduzidos no aparelho, os discos devem ter a identificação TODAS ou Região 4.

Não é possível reproduzir discos identificados para outras regiões.

Localize os símbolos acima em seus discos DVD.

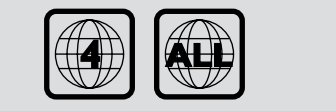

Português

# Uso de discos

071-108 DVP642K\_BrzPort\_LA1

83

7/04/2004, 4:59 PM 300 30422

### **IMPORTANTE!**

Se o ícone de bloqueio aparecer na tela da TV quando for pressionado um botão, é sinal de que não existe a função no disco ou ela não está disponível no momento.

### Reprodução de discos

Conecte os cabos de alimentação do DVD player e da TV (e de algum aparelho estéreo ou receptor de AV) em uma tomada da rede elétrica (CA).

- Ligue a TV e selecione o canal de entrada de vídeo (Video In) correto. (Leia a seção "Ajuste da TV"na página 80).
- 3 Aperte o botão STANDBY-ON no painel frontal do DVD player.
   → Feito isso, você vê a tela DVD Philips, de fundo azul, na TV.
- Aperte o botão OPEN•CLOSE ▲ para abrir a gaveta de disco, coloque um disco nela e aperte o mesmo botão para fechá-la.
   → O lado impresso do disco deve ficar virado para cima. No caso de discos dupla-face, coloque o lado a ser reproduzido para cima.
- A reprodução se inicia automaticamente (dependendo do tipo de disco).
   → Se o menu do disco aparecer na tela da TV, leia a seção "Uso do menu do disco" na próxima página.

→ Se o disco estiver bloqueado pelo controle familiar, é necessário digitar sua senha. (consulte a página 99-100).

6 Para interromper a reprodução, basta apertar a tecla STOP a qualquer momento.

### Uso do menu do disco

Dependendo do tipo de disco, pode aparecer um menu na tela da TV assim que o disco é colocado no aparelho.

Para selecionar uma função ou item de reprodução

Use as teclas ◀▶▲▼ ou o teclado numérico (0-9) do controle remoto e depois aperte a tecla ▶ para iniciar a reprodução.

Para ter acesso ao menu

• Aperte a tecla **DISC MENU** do controle remoto.

### Controles básicos de reprodução

Salvo indicação em contrário, todas as operações descritas baseiam-se no uso do controle remoto. Algumas operações podem ser executadas usando-se o menu do DVD player.

### Pausa na reprodução (DVD/VCD/CD/MP3)

- Durante a reprodução, aperte a tecla PAUSE II.
   A reprodução é interrompida temporariamente e o aparelho fica sem som.
- 2 No modo pausa, aperte ◀► para selecionar o videograma anterior ou seguinte.
- 3 Para reiniciar a reprodução normal, aperte a tecla PLAY ►.

Seleção de uma faixa/ de um capítulo (DVD/VCD/CD)

 Aperte | 
 / >> | ou use o teclado numérico (0-9) para digitar um número de faixa/ capítulo e depois aperte a tecla >> para iniciar a reprodução.

MUTE (DVD/VCD/CD/MP3/DixV/JPEG)

 Aperte MUTE repetidamente para desativar e ativar a saída de som.

071-108 DVP642K\_BrzPort\_LA1

### Reinício de reprodução a partir da última parada (DVD/VCD/CD)

É possível retomar a reprodução dos últimos 5 discos, mesmo se o disco tiver sido ejetado ou se a alimentação tiver sido desligada.

- Coloque um dos últimos 5 discos no leitor.
   → Aparece "LORDING" no visor.
- Aperte > e o disco será reproduzido a partir do último ponto de parada.

# Para cancelar o modo de reinício de reprodução

Com o disco parado, aperte novamente a tecla
 .

Sugestão útil:

 A opção de retomada pode não estar disponível em alguns discos.

### Zoom (DVD/CD)

A função zoom lhe permite ampliar a imagem durante a reprodução.

- Aperte a tecla ZOOM durante a reprodução.
- Dentro de 5 segundos, aperte as teclas ◄►▲
   ▼ para ter uma visão geral da tela da TV.
- Aperte a tecla OK continuamente para aumentar e diminuir o fator de ampliação da imagem.
  - → A reprodução continua.

### Repetir (DVD/VCD/CD/MP3)

Pode-se reproduzir continuamente um capítulo, faixa, título ou todo o disco.

 Aperte a tecla REPEAT continuamente para selecionar um modo de repetição durante uma reprodução.

### → DVD

"CHAPTER REPEAT ON/TITLE REPEAT ON/REPEAT OFF" (repetir capítulo ligado/ repetir título ligado/ repetir desligado) aparece na tela da TV.

### → VCD/CD

"REP-ONE/REP-ALL/REPEAT OFF" (repetir um/ repetir tudo/ repetir desligado) aparece na tela da TV.

Para discos VCD2.0, SVCD:

Não disponível se o modo PBC (controle de reprodução) estiver ligado (PBC ON).

### → MP3

Se a definição MP3/JPEG NAV for 'WITH MENU'':

"REP-ONE/FOLDER REPEAT/REP-ALL/REPEAT OFF" (repetir um/ repetir pasta/ repetir tudo/ repetir desligado) aparece na tela da TV.

Se a definição MP3/JPEG NAV for 'NO MENU'': "REP-ONE/REP-ALL/REPEAT OFF" (repetir um/ repetir tudo/ repetir desligado) aparece na tela da TV.

### Sugestão Útil:

 A opção de repetição pode não estar disponível em alguns discos.

### Repetir A-B (DVD/VCD/CD)

Pode-se também reproduzir continuamente um determinado trecho de um título ou faixa.

- Durante a reprodução, aperte a tecla REPEAT
   A-B no ponto inicial selecionado.

   <sup>\*</sup> A TO B SET A' aparece na tela da TV.
- Quando o disco chegar no ponto final selecionado, aperte a tecla REPEAT A-B novamente.

→ 'A TO B SET B' aparece por alguns segundos na tela da TV e a seqüência de repetição é iniciada.

 Para retornar à reprodução normal, aperte a tecla REPEAT A-B novamente.
 'A TO B CANCELLED' aparece na tela da TV. ortuguê:

85

7/04/2004, 4:598239 300 30422

### Exibir (DVD/VCD)

A função Exibir permite iniciar a reprodução em qualquer lugar escolhido no disco.

- Durante a reprodução, aperte DISPLAY.
   O quadro de edição do tempo aparece.
- Aperte DISPLAY uma vez, use <> para realçar uma das opções e use o teclado numérico (0-9) para digitar o número do título (faixa)/ capítulo desejado.

S Aperte DISPLAY duas vezes, use ► para realçar a opção do tempo e use o teclado numérico (0-9) para introduzir a hora, minutos e segundos da esquerda para a direita na caixa de edição do tempo.

# ④ Aperte a tecla OK para confirmar. → A reprodução começa a partir do tempo selecionado no disco.

 Realce "TIME" (tempo), em seguida aperte ▲
 ▼ para ver o status do disco sendo reproduzido.

#### Para DVD

→ 'TITLE ELAPSED/ TITLE REMAIN/ CHP ELAPSED/ CHP REMAIN' (Tempo Decorrido do Título/ Tempo Restante do Título/ Tempo Decorrido do Capítulo/ Tempo Restante do Capítulo) aparece.

### Para VCD

→ 'SINGLE ELAPSED/ SINGLE REMAIN/ TOTAL ELAPSED/ TOTAL REMAIN' (Tempo Decorrido da Faixa/ Tempo Restante da Faixa/ Tempo Decorrido do Total/ Tempo Restante do Total) aparece.

### Câmara lenta (DVD/VCD/SVCD)

Durante a reprodução, aperte ▲ ou ▼ para selecionar retrocesso lento (SR) e avanço lento (SF) respectivamente.

### → DVD

 Aperte ▲ ou ▼ para selecionar a velocidade do retrocesso e do avanço lento:
 SFx2 → SFx4 → SFx8 → PLAY (reprodução)
 SRx2 → SRx4 → SRx8 → PLAY (reprodução)

### → VCD / SVCD

Aperte ▲ para selecionar a velocidade do avanço lento:

 $SFx1 \rightarrow SFx2 \rightarrow SFx3 \rightarrow PLAY$  (reprodução) Sugestão Útil:

 Retrocesso lento não está disponível em VCD/ SVCD.

86

### Busca (DVD/VCD/SVCD/CD/MP3)

Aperte ◀ ou ▶ para selecionar busca em retrocesso rápido (FR) ou em avanço rápido (FF) respectivamente.

### → DVD / MP3

 $FRx2 \rightarrow FRx4 \rightarrow FRx6 \rightarrow FRx8 \rightarrow PLAY$  $FFx2 \rightarrow FFx4 \rightarrow FFx6 \rightarrow FFx8 \rightarrow PLAY$ 

→ VCD / SVCD / CD  $FRx1 \rightarrow FRx2 \rightarrow FRx3 \rightarrow FRx4 \rightarrow PLAY$  $FFx1 \rightarrow FFx2 \rightarrow FFx3 \rightarrow FFx4 \rightarrow PLAY$ 

### Reprodução de um programa (DVD/VCD/CD)

- No modo parado, aperte SYSTEM MENU e aperte ▼ ▲ para selecionar "General Setup Page" (Página de Configuração Geral).
- Selecione "Program" (Programa) e selecione ON (ligado), depois aperte OK.
   → O menu "Program" (Programa) aparece.
- 3 Use as teclas ◄► ▲ ▼ e o teclado numérico (0-9) no controle remoto para selecionar um programa preferido.
- ④ Aperte PLAY para iniciar a reprodução.
   → Para DVD, o número máximo de títulos ou capítulos programáveis é 16.
   → Para VCD/CD, o número máximo de faixas programáveis é 24.
- Para apagar uma seleção em Programa, Use as teclas 
   ▲ ▼ para selecionar o item ou itens programado(s), aperte OK para apagar.
- Para listar os itens programados, No modo parado, aperte SYSTEM MENU para selecionar ON (ligado) para "Program" (Programa) e depois aperte OK.

86

071-108 DVP642K\_BrzPort\_LA1

### Funções especiais de DVD

### Reprodução de um título (DVD)

- Aperte RETURN/TITLE.
   → O menu do título do disco aparece na tela da TV.
- 2 Use as teclas ▲ ▼ ◄ > ou o teclado numérico (0-9) para selecionar uma opção de reprodução.
- 3 Aperte a tecla **OK** para confirmar.

### Ângulo da câmera (DVD)

 Aperte ANGLE repetidamente para selecionar um ângulo desejado diferente.

### Trocar o idioma do áudio (DVD/VCD)

### Para DVD

 Aperte AUDIO repetidamente para selecionar diferentes idiomas para o áudio.

### Trocar o canal de áudio

### Para VCD

 Aperte AUDIO para selecionar os canais de áudio disponíveis fornecidos pelo disco (LEFT VOCAL, RIGHT VOCAL, LEFT MONO, RIGHT MONO, STEREO) (vocal esq., vocal dir., mono esq., mono dir., estéreo).

### Legendas (DVD)

 Aperte SUBTITLE repetidamente para selecionar diferentes idiomas para as legendas.

# Uso de discos

# Funções especiais de VCD & SVCD

### Controle de Reprodução (PBC)

No caso de VCD com a função PBC (Controle de Reprodução) (somente versão 2.0)

 Com o disco parado, aperte a tecla DISC MENU para ativar ou desativar a função PBC (PBC ON ou PBC OFF).

→ Se selecionar "PBC ON" (PBC – controle de reprodução – ligado), o menu do disco (se disponível) aparecerá na TV.

→ Use |◄◀ / ▶►| ou o teclado numérico (0-9) para confirmar e selecionar uma opção de reprodução e depois aperte a tecla ► para iniciar a reprodução.

 Durante a reprodução, aperte RETURN/ TITLE para voltar à tela do menu (se PBC estava ligado).

# Se desejar pular o menu do índice e reproduzir diretamente do início.

 Aperte a tecla DISC MENU no controle remoto para desligar a função.

87

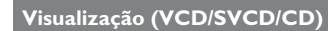

### Para VCD/SVCD

 No modo parado, aperte PREVIEW no controle remoto.
 O menu de visualização será exibido.

1. INTRO 3. TRACK 2. DISC 4. EXIT

### 1. INTRO

Portuguê:

O leitor de DVD reproduzirá cada faixa por alguns segundos com a tela completa para obter um resumo do conteúdo do disco.

• Aperte a tecla numérica '1'.

2 Aperte **STOP** para interromper a visualização.

### 2. DISC (disco)

Esta função é usada para dividir um disco em nove partes a intervalos regulares e exibi-las em uma página para visualizar o disco completo.

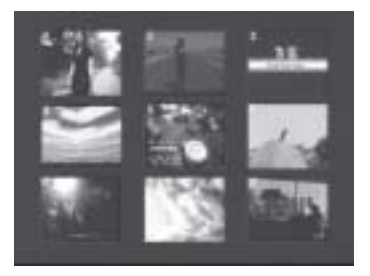

- Aperte a tecla numérica '2'.
   → Aparecerá a visualização de 9 faixas com a tela completa.
- Para selecionar outras faixas além desta página, aperte ou
- Aperte o teclado numérico para selecionar a faixa desejada.

88

### 3. TRACK (faixa)

Esta função é usada para dividir uma faixa em nove partes a intervalos regulares e exibi-las em uma página para visualizar a faixa selecionada.

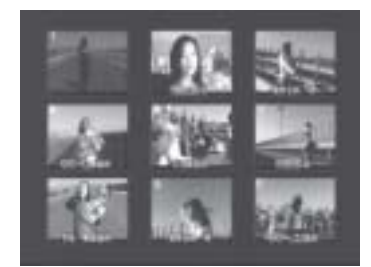

- Aperte a tecla numérica '3'.
   → Aparecerá a visualização de 1 faixa com 9 partes numa tela completa.
- Para selecionar outras faixas, aperte ou
- Aperte o teclado numérico para selecionar o ponto de partida.

### 4. EXIT (sair)

Aperte a tecla numérica '4'.

### Para CD

No modo parado, aperte PREVIEW no controle remoto.
 → Cada faixa será reproduzida por cerca de 10

segundos. → Para CD JPEG, aperte **PREVIEW** para exibir miniaturas de 9 imagens na tela da TV (consulte a página 90).

071-108 DVP642K\_BrzPort\_LA1

### Reprodução de um CD MP3/ DivX/ MPEG-4/ JPEG/ Kodak Picture

### **IMPORTANTE!**

Você tem de ligar a TV e selecionar o canal de entrada de vídeo (Video In) correto. (Consulte a página 80 "Ajuste da TV").

### Operação geral

- Coloque de CD MP3/ DivX/ MPEG-4/ JPEG/ Kodak Picture.
  - $\twoheadrightarrow$  O menu do disco aparece na tela da TV.
- Use ▲ ▼ para selecionar a pasta e aperte OK para abri-la.

| D,          | ATA CD MENU |        |
|-------------|-------------|--------|
| Root        | ROOT        | 0      |
|             | TITLE N     | WE1 1  |
|             | E TITLE NA  | IME2 2 |
|             | TITLE N/    | WE 3   |
|             |             | M64 4  |
|             | TTLENA      | MES S  |
|             |             |        |
| EN E MAINE- |             |        |

- Aperte ▲ ▼ ou use o teclado numérico (0-9) para realçar uma opção.
- Aperte OK para confirmar.
   A reprodução começa a partir do arquivo selecionado até o fim da pasta.
- Durante a reprodução de MP3, o nome da faixa selecionada e o tempo de reprodução atual serão exibidos na coluna "File Name" (nome do arquivo).
- Use DISC MENU no controle remoto para activar/desactivar o menu.
- Se a definição "MP3JPEG Nav" estiver selecionada para NO MENU (sem menu), o DATA CD MENU não aparecerá na tela da TV (consulte a página 100).

Sugestão Útil:

 Para CD Kodak Picture, a reprodução começa automaticamente sem menu do disco e aperte STOP para exibir miniaturas de 9 imagens.

# Uso de discos

### Seleção de reprodução Durante a reprodução você pode:

- Aperte 
   Aperte 
   Aperta selecionar outro arquivo na pasta atual.
- Use ◄►▲ ▼ no controle remoto para girar/ virar os arquivos de imagem.
- Aperte II repetidamente para pausar a reprodução.

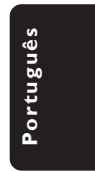

### Funções especiais MP3/JPEG/ DivX

### **IMPORTANTE!**

Você tem de ligar a TV e selecionar o canal de entrada de vídeo (Video In) correto. (Consulte a página 80 "Ajuste da TV").

### Função de visualização (JPEG)

Esta função mostra o conteúdo da pasta atual ou do disco completo.

# Aperte PREVIEW durante a reprodução. Miniaturas de 9 imagens aparecem na tela da TV.

(exemplo de exibição de 9 imagens em miniatura)

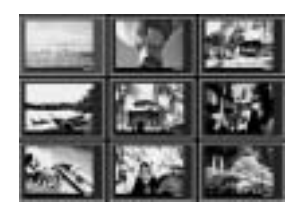

- Aperte
- Use ◄►▲▼ para realçar uma das imagens e aperte OK para iniciar a reprodução.

### Para DivX

- Aperte AUDIO repetidamente para selecionar diferentes idiomas para o áudio.
- Aperte SUBTITLE repetidamente para selecionar diferentes idiomas para as legendas.

### Ampliação da imagem (JPEG)

#### Para JPEG

- Durante a reprodução, aperte ZOOM repetidamente para selecionar "ZOOM ON" (zoom ligado) ou ZOOM OFF" (zoom desligado).
- Aperte 
   Aperte 
   Aperte 
   Aperte 
   Aperte 
   Aperte 
   Aperte 
   Aperte 
   Aperte 
   Aperte 
   Aperte 
   Aperte 
   Aperte 
   Aperte 
   Aperte 
   Aperte 
   Aperte 
   Aperte 
   Aperte 
   Aperte 
   Aperte 
   Aperte 
   Aperte 
   Aperte 
   Aperte 
   Aperte 
   Aperte 
   Aperte 
   Aperte 
   Aperte 
   Aperte 
   Aperte 
   Aperte 
   Aperte 
   Aperte 
   Aperte 
   Aperte 
   Aperte 
   Aperte 
   Aperte 
   Aperte 
   Aperte 
   Aperte 
   Aperte 
   Aperte 
   Aperte 
   Aperte 
   Aperte 
   Aperte 
   Aperte 
   Aperte 
   Aperte 
   Aperte 
   Aperte 
   Aperte 
   Aperte 
   Aperte 
   Aperte 
   Aperte 
   Aperte 
   Aperte 
   Aperte 
   Aperte 
   Aperte 
   Aperte 
   Aperte 
   Aperte 
   Aperte 
   Aperte 
   Aperte 
   Aperte 
   Aperte 
   Aperte 
   Aperte 
   Aperte 
   Aperte 
   Aperte 
   Aperte 
   Aperte 
   Aperte 
   Aperte 
   Aperte 
   Aperte 
   Aperte 
   Aperte 
   Aperte 
   Aperte 
   Aperte 
   Aperte 
   Aperte 
   Aperte 
   Aperte 
   Approx 
   Approx 
   Approx 
   Approx 
   Approx
- Use ◀ ► ▲ ▼ para ver a imagem ampliada.

#### Para DivX

 Durante a reprodução, aperte ZOOM repetidamente para seleccionar 'zoom x 2' ou 'zoom off'.

90

### Reprodução com ângulos múltiplos (JPEG)

- Durante a reprodução, aperte ▲ ▼ ◀ ▶ para girar a imagem na tela da TV.
  - ▲: vira a imagem verticalmente
  - ▼: vira a imagem horizontalmente
  - ◄: gira a imagem para a esquerda
  - ▶: gira a imagem para a direita

### Efeito de scan (JPEG)

 Aperte ANGLE repetidamente para escolher um efeito de scan diferente.
 > Variações do efeito de scan aparecem no canto superior esquerdo da tela da TV.

### Controle de reprodução (MP3)

- Você pode apertar I → para mudar as faixas.
- Aperte 
   repetidamente para reproduzir em retrocesso/avanço a velocidades diferentes.

### Reprodução simultânea de JPEG e MP3

 Seleccione uma faixa em MP3 e prima em AUDIO.

→ 'Music Slide Show' (diapositivos de música) é apresentado no ecrã do televisor.

- Prima ▲ ▼ para seleccionar um ficheiro de imagens e, em seguida, prima OK.
   → A imagem é reproduzida em sequência com a música em MP3.
- Para parar a reprodução em simultâneo, prima STOP.

→ A reprodução simultânea da imagem e do MP3 é interrompida.

### Sugestão Útil:

 Se o menu do disco não for apresentado no ecrã do televisor, mude para do 'MP3/JPEG Navigator' (navegador MP3/JPEG) para o 'With Menu' (c/ menu) (ver página 100).

 Durante a reprodução de diapositivos de música, todos os botões estão desactivados excepto PLAY, PAUSE, STOP, OPEN/CLOSE e POWER.

Portuguê

90

071-108 DVP642K\_BrzPort\_LA1

# Reprodução de discos de karaokê

### **IMPORTANTE!**

Você tem de ligar a TV e selecionar o canal de entrada de vídeo (Video In) correto. (Consulte a página 80 "Ajuste da TV").

### Operação geral

Conecte um microfone (não fornecido) à tomada MIC do painel lateral do aparelho de DVD.

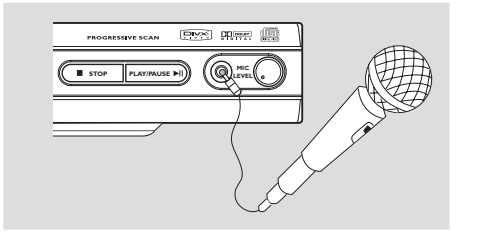

Aperte o botão KARAOKE no controle remoto para ligar o microfone.

 $\rightarrow$  'MIC ON' (mic ligado) aparece na tela da TV.

Coloque um disco de karaokê e aperte PLAY
 .

Ajuste o volume do microfone usando o botão LEVEL (Nível) do painel lateral do aparelho de DVD.

Sugestão Útil:

 Antes de conectar o microfone, ajuste o volume do microfone para o nível mínimo, de modo a evitar reverberações.

### Ajuste do tom

- Esta função permite ajustar o tom (registro) conforme o seu tom vocal de afinação.
- Pressione KEY (TOM) e use ▲ ▼ para ajustar o tom, adequando-o à sua voz.

91

# Operações de karaokê

### Vocal

- Você pode atenuar o vocal original de um disco de karaokê.
- Aperte VOCAL repetidamente para escolher entre os vários modos diferentes de áudio.

### Para discos de karaokê DVD

→ AUDIO 1 VOCAL, AUDIO 2 VOCAL, NO VOCAL (áudio 1 vocal, áudio 2 vocal, sem vocal).

### Para discos de karaokê VCD

→ LEFT VOCAL, RIGHT VOCAL, NO VOCAL (vocal esq., vocal dir., sem vocal).

### Modo

- Aperte MODE (Modo) repetidamente para alternar entre "Echo On/Off" (eco ligado/ desligado) ou "Key" (tom).
- Aperte ► para selecionar "Echo" (eco) ou "Key" (tom).
- Se for selecionado "Echo" (eco), aperte ▲ ▼ para selecionar "On" (ligado) ou "Off" (desligado).
- Se for selecionado "Key" (tom), aperte ▲ ▼ para ajustar o nível do tom.

### Sugestão Útil:

A função de karaokê só está disponível no modo MIC ON (microfone ligado).

 O sinal analógico MIC não é possível na saída digital.

- Quando definir MIC ON, o leitor muda automaticamente para a saída de 2 canais.

### **Operações básicas**

- Aperte SYSTEM MENU para entrar no 'Setup Menu' (Menu Configuração).
- Aperte OK para entrar no submenu do próximo nível ou para confirmar sua seleção.
- Aperte A para entrar no submenu ou voltar ao menu anterior.
- ④ Aperte ▲▼ para realçar o item desejado.
- Aperte SYSTEM MENU para sair do menu configuração.
  - → As definições serão gravadas na memória do leitor mesmo se este for desligado.

### Menu de Configuração Geral

As opções incluídas no 'General Setup' (Configuração Geral) são:OSD Language (Idioma de OSD), Screen Saver (Protetor de tela), "Smart Power" (Energia inteligente), Disc Lock (Bloquear disco), Program (Programação) e DivX(R) VOD.

Siga as etapas abaixo:

| SET UP MENU MAIN PAGE |  |
|-----------------------|--|
|                       |  |
| GENERAL SETUP         |  |
| AUDIO SETUP           |  |
| VIDEO SETUP           |  |
| PREFERENCES           |  |
|                       |  |
|                       |  |
| EXIT MENU             |  |
|                       |  |
|                       |  |
|                       |  |
|                       |  |
|                       |  |
|                       |  |

- Aperte SYSTEM MENU para entrar no menu Configuração.
- 2 Aperte ▲ ▼ para selecionar o ícone 'General Setup Page' (Página Configuração Geral).
- 3 Aperte OK para confirmar.

### NOTA:

Algumas das funções nas opções do menu de DVD estão descritas na Introdução.

92

### Protetor de tela

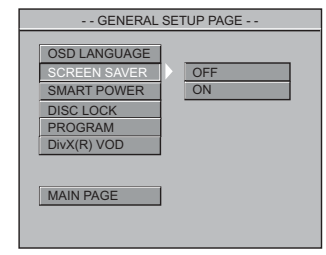

- Aperte ▲▼ para realçar 'Screen Saver' (Protetor de tela).
- 2 Entre no submenu apertando ►.
- Mova o cursor apertando ▲ ▼ para realçar uma das opções abaixo.
   → Off (Desl.): O protetor de tela é desativado.
  - → <u>On</u> (Lig.): No modo STOP (parado), No DISC (nenhum disco), se nenhuma ação for realizada por cerca de 5 minutos, o protetor de tela é ativado.
- ④ Aperte OK e depois ◄ para voltar à página de configuração geral (General Setup Page).

### Energia inteligente

No modo "Stop" (parado) ou "No Disc" (nenhum disco), o leitor de DVD passará ao modo standby após 15 minutos de inatividade para economizar energia.

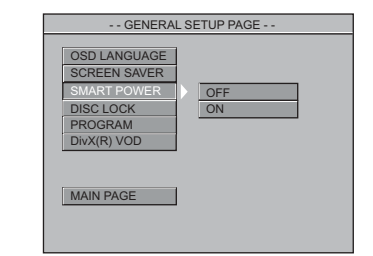

- Aperte ▲▼ para realçar 'Smart Power' (Energia inteligente).
- 2 Entre no submenu apertando ►.
- 3 Mova o cursor apertando ▲ ▼ para realçar uma das opções abaixo.
   → Off (Desl.): Energia Inteligente é desativado.
   → On (Lig.): No modo STOP (parado) ou No DISC (nenhum disco), se não for realizada nenhuma ação por 15 minutos, o modo energia inteligente será ativado.
- ④ Aperte OK e depois ◄ para voltar à página de configuração geral (General Setup Page).

### 92

071-108 DVP642K\_BrzPort\_LA1

8239 300 30422

### Bloquear disco (DVD/VCD/CD)

| GENERAL                                                                            | L SETUP PAGE |
|------------------------------------------------------------------------------------|--------------|
| OSD LANGUAGE<br>SCREEN SAVER<br>SMART POWER<br>DISC LOCK<br>PROGRAM<br>DivX(R) VOD | LOCK         |
| MAIN PAGE                                                                          | I            |

- Aperte ▲▼ para realçar 'Disc Lock' (Bloquear disco).
- 2 Entre no submenu apertando ►.
- 8 Mova o cursor apertando ▲ ▼ para realçar uma das opções abaixo.

→ <u>Lock</u> (bloquear): Selecione esta opção e o leitor bloqueará o disco que está sendo reproduzido.

→ <u>Unlock</u> (desbloquear): Selecione esta opção e o leitor desbloqueará o disco que está sendo reproduzido.

④ Aperte OK e depois ◄ para voltar à página de configuração geral (General Setup Page).

Sugestão Útil:

 Quando um disco bloqueado específico é posto no DVD, aparece um menu pedindo a senha.

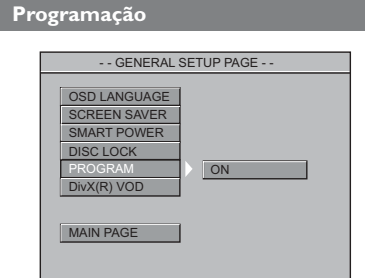

- Aperte ▲▼ para realçar 'Program' (Programação).
- 2 Entre no submenu apertando ►.
   → <u>On</u> (Lig.): Selecione esta opção para ativar a função de programação.
- Aperte OK para entrar no menu "Program" (programa) (consulte a página 86 "Reprodução de uma programa").

93

# **Opções do Menu do Sistema**

### Para VCD / CD

|                     |  | PRO | GRAM |    |   |
|---------------------|--|-----|------|----|---|
|                     |  |     |      |    | _ |
| 01                  |  | 09  |      | 17 |   |
| 02                  |  |     |      |    |   |
| 03                  |  |     |      |    |   |
| 04                  |  |     |      |    |   |
| 05                  |  |     | _    |    |   |
|                     |  |     | _    |    | _ |
|                     |  |     | _    |    |   |
|                     |  |     |      |    |   |
|                     |  |     |      |    | _ |
| PRESS PLAY TO START |  |     |      |    |   |
|                     |  |     |      |    |   |

### Para DVD

| PROGRAM                   |    |    |           |         |      |
|---------------------------|----|----|-----------|---------|------|
| TITLE01/26 CHAPTER001/001 |    |    |           |         |      |
| NO                        | тт | СН | NO.       | TT      | СН   |
|                           |    |    |           |         |      |
|                           |    |    |           |         |      |
|                           |    |    |           |         |      |
|                           |    |    |           |         |      |
|                           |    |    |           |         |      |
|                           |    |    |           | _       |      |
|                           |    |    |           | _       |      |
|                           |    |    |           |         |      |
|                           |    | _  | PRESS PLA | Y TO ST | TART |

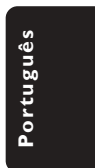

### Código de registo VOD DivX®

A Philips faculta-lhe o código de registo VOD (Vídeo a pedido) DivX<sup>®</sup> que lhe permite alugar e comprar vídeos com o serviço VOD DivX<sup>®</sup>. Para mais informações, visite www.divx.com/vod.

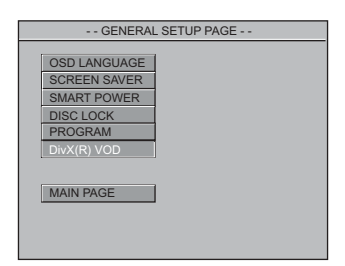

- Aperte ▲▼ para realçar 'DivX(R) VOD'.
- **2** Aperte **OK** para sair.
  - → Aparece o código de registo.

071-108 DVP642K\_BrzPort\_LA1

7/04/2004, 4:59 8239 300 30422

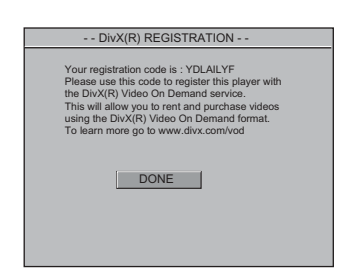

Português

Utilize o código de registo para comprar ou alugar os vídeos ao serviço VOD DivX<sup>®</sup> www.divx.com/vod. Siga as instruções e transfira o vídeo para um CD-R para reprodução neste sistema de DVD.

Sugestão útil:

 Todos os vídeos transferidos do VOD DivX<sup>®</sup> apenas podem ser reproduzidos neste sistema de DVD.

### Menu de Configuração de Áudio

As opções incluídas no menu Audio Setup (Configuração de Áudio) são: "Downmix" (Mistura), "Digital Output" (Saída digital), "LPCM Output" (Saída LPCM), "Sound Mode" (Modo som), "Reverb Mode" (Modo reverb) e "D.R.C.".

Aperte a tecla SYSTEM MENU.

- 2 Aperte a tecla ▲ ▼ para selecionar 'Audio Setup' pagina (Configuração de Áudio).
- 3 Aperte **OK** para confirmar.

| Al         | JDIO SETU | JP PAGE |  |
|------------|-----------|---------|--|
| DOWNMIX    |           | LT/RT   |  |
| DIGITAL OU | ITPUT     | STEREO  |  |
| LPCM OUT   | PUT       |         |  |
| SOUND MO   | DE        |         |  |
| REVERB MO  | ODE       |         |  |
| D.R.C      |           |         |  |
|            |           |         |  |
| MAIN PAGE  |           |         |  |

Aperte ▲▼ para realçar 'Downmix' (Mistura).
 Entre no submenu apertando ►.

3 Mova o cursor apertando ▲ ▼ para realçar uma das opções abaixo.
 → LT/RT (esq/dir): Selecione esta opção se seu Leitor de DVD estiver ligado a um decodificador Dolby Pro Logic.
 → Stereo (estéreo): Selecione esta opção

quando a saída produzir som somente através das duas caixas de som dianteiras.

### Saída digital

Configure a saída digital do DVD player de acordo com o aparelho de som que você vai conectar nele.

| AUDIO SETUP PAGE                                                               |  |  |
|--------------------------------------------------------------------------------|--|--|
| DOWNMIX<br>DIGITAL OUTPUT<br>LPCM OUTPUT<br>SOUND MODE<br>REVERB MODE<br>D.R.C |  |  |
| MAIN PAGE                                                                      |  |  |

- Aperte ▲▼ para realçar 'Digital Output' (Saída digital).
- 2 Entre no submenu apertando ►.
- 3 Mova o cursor apertando ▲ ▼ para realçar uma das opções abaixo.
   → <u>All</u> (Todas): Caso você tenha conectado a

asida DIGITAL AUDIO OUT a um decodificar ou receptor multicanal. → <u>PCM Only</u> (Só PCM): Somente se seu

receptor não puder decodificar sinais de áudio multicanal.

Sugestão Útil:

 Se DIGITAL OUTPUT (Saída digital) estiver definido para "All" (tudo), todas as definições de áudio exceto MUTE (SILENCIAR) serão inválidas.

### 94

071-108 DVP642K\_BrzPort\_LA1

94

### Saída LPCM

Se conectar um Leitor de DVD a um receptor compatível com PCM através dos terminais digitais, como coaxial ou óptico etc., poderá ter de ajustar a "LPCM Output" (saída LPCM). Os discos são gravados a uma certa taxa de amostragem. Quanto mais alta a taxa de amostragem, melhor a qualidade do som.

| AUDIO SETUP PAGE                                                                             |  |
|----------------------------------------------------------------------------------------------|--|
| DOWINMIX<br>DIGITAL OUTPUT<br>LCCM OUTPUT<br>SOUND MODE<br>REVERB MODE<br>D.R.C<br>MAIN PAGE |  |

● Aperte ▲▼ para realçar 'LPCM Output' (Saída LPCM).

- 2 Entre no submenu apertando ►.
- 8 Mova o cursor apertando ▲ ▼ para realçar uma das opções abaixo.

→ <u>48kHz</u>: Reproduzir um disco gravado na

taxa de amostragem de 48 kHz. → **96kHz**: Reproduzir um disco gravado na

taxa de amostragem de 96 kHz.

Sugestão Útil:

 A maioria dos discos é gravada com a taxa de amostragem de 48 kHz.

 Se '96K' estiver seleccionado, certifique-se de que o receptor ou o amplificador suportam sinais digitais de 96 kHz.

### Modo som

Selecione o Modo de som que corresponde ao tipo de música que você selecionou. Estes Modos de som pré-programados ajustam as faixas de freqüência do áudio para aperfeiçoar sua música favorita.

- Português
- Aperte ▲▼ para realçar 'Sound Mode' (Modo som).
- 2 Entre no submenu apertando ►.
- 3 Mova o cursor apertando ▲ ▼ para realçar uma das opções abaixo.
   → None (nenhum), Rock, Pop, Ballad (balada), Dance (dança), Classic (clássica)
- ④ Aperte OK e depois ◄ para voltar à página de configuração de áudio (Audio Setup Page).

### Modo reverb

O modo reverb proporciona uma experiência de som surround virtual usando apenas duas caixas de som.

| AUDIO SETUP PAGE                                                                            |  |                                                     |  |
|---------------------------------------------------------------------------------------------|--|-----------------------------------------------------|--|
| DOWNMIX<br>DIGITAL OUTPUT<br>LPCM OUTPUT<br>SOUND MODE<br>REVERB MODE<br>D.R.C<br>MAIN PAGE |  | OFF<br>STUDIO<br>MOVIE<br>STADIUM<br>CHURCH<br>CLUB |  |

- Aperte ▲▼ para realçar 'Reverb Mode' (Modo reverb).
- 2 Entre no submenu apertando ►.
- 3 Mova o cursor apertando ▲ ▼ para realçar uma das opções abaixo.
   → Off (desl.), Studio, Movie (filme), Stadium (estádio), Church (igreja), Club
- ④ Aperte OK e depois ◄ para voltar à página de configuração de áudio (Audio Setup Page).

95

7/04/2004, 4:598239 300 30422

### D.R.C

Você pode baixar o volume do som e assistir seu filme predileto à noite sem incomodar outras pessoas.

| AUDIO          | SETUP PAGE |
|----------------|------------|
|                |            |
| DOWNMIX        |            |
| DIGITAL OUTPUT |            |
| LPCM OUTPUT    |            |
| SOUND MODE     |            |
| REVERB MODE    |            |
| D.R.C          | ON         |
|                | OFF        |
| MAIN PAGE      |            |
|                |            |
|                |            |
|                |            |

# Português

- Aperte ▲▼ para realçar 'D.R.C'.
- 2 Entre no submenu apertando ►.
- 8 Mova o cursor apertando ▲ ▼ para realçar uma das opções abaixo.

→ <u>Off</u> (desl.): Áudio com faixa dinâmica não comprimida.

→ <u>On</u> (Lig.): Áudio com faixa dinâmica totalmente comprimida.

④ Aperte OK e depois ◄ para voltar à página de configuração de áudio (Audio Setup Page).

### Menu de Configuração de Vídeo

As opções incluídas no menu Video Setup (Configuração de Video) são: "TV Standard" (Sistema de TV), "TV Display" (Exibição na TV), "Closed Caption" (Legendas no idioma), "Video Output" (Saída vídeo), "Progressive" (Progressivo) e "Smart Picture" (Imagem inteligente).

### Aperte a tecla SYSTEM MENU.

- 2 Aperte a tecla ▲ ▼ para selecionar 'Video Setup' pagina (Configuração de Vídeo).
- 3 Aperte **OK** para confirmar.

### Exibição na TV

Defina no DVD player a proporção da tela da TV (aspect ratio) à qual ele está conectado.

| VIDEO SETUP PAGE                                                                                          |  |  |  |
|----------------------------------------------------------------------------------------------------|--|--|--|
| TV STANDARD<br>TV DISPLAY<br>CLOSED CAPTIONS<br>VIDEO OUTPUT<br>PROGRESSIVE<br>SMART PICTURE<br>MAIN PAGE |  |  |  |

- Aperte ▲▼ para realçar 'TV Display' (Exibição na TV).
- 2 Entre no submenu apertando ►.
- In Mova o cursor apertando ▲ ▼ para realçar uma das opções abaixo.

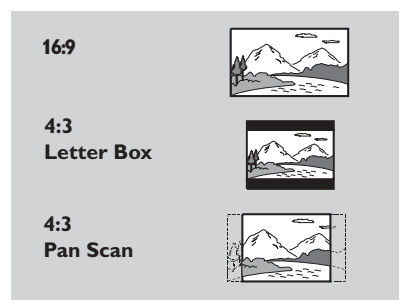

### <u>16:9</u>

→ Se você tiver uma TV tipo wide-screen.

### 4:3 Letter Box

→ Se você tiver uma TV normal. Neste caso, será exibida uma imagem panorâmica com faixas escuras na regiões superior e inferior da tela da TV.

### 4:3 Pan Scan

→ Se você tiver uma TV normal e quiser que ambos os lados da imagem sejam cortados ou formatados de acordo com a tela da TV.

96

071-108 DVP642K\_BrzPort\_LA1

96

### Legendas no Idioma

Legendas no idioma são dados que estão ocultos no sinal de vídeo de discos específicos, invisíveis sem um decodificador especial. A diferença entre as legendas normais e as legendas no idioma é que as normais destinamse a pessoas de audição normal e as no idioma são para as pessoas com problemas de audição. Por exemplo, as legendas no idioma indicam os efeitos sonoros (ex:"telefone tocando" e "passos"), enquanto as normais não fazem isso. Antes de selecionar esta função, certifique-se de que o disco contém informações de closed captions (legendas no idioma) e que a sua TV também tem esta função.

| VIDEO SETUP PAGE                                                                             | VIDEO SETUP PAGE                                                                                          |
|----------------------------------------------------------------------------------------------|----------------------------------------------------------------------------------------------------|
| TV STANDARD<br>TV DISPLAY<br>CLOSED CAPTIONS<br>VUDEO OUTPUT<br>PROGRESSIVE<br>SMART PICTURE | TV STANDARD<br>TV DISPLAY<br>CLOSED CAPTIONS<br>VUDEO OUTPUT<br>PROGRESSIVE<br>SMART PICTURE<br>MAIN PAGE |

- Aperte ▲▼ para realçar 'Closed Caption' (Legendas no idioma).
- 2 Entre no submenu apertando ►.
- 8 Mova o cursor apertando ▲ ▼ para realçar uma das opções abaixo.
  - → <u>On</u> (Lig.):Ativar Legendas no idioma.
  - → <u>Off</u> (Desl.): Desativar Legendas no idioma.
- ④ Aperte OK e depois ◄ para voltar à página de configuração de vídeo (Video Setup Page).

### Saída vídeo

A seleção de Saída de Vídeo permite escolher o tipo de saída de vídeo adequada para seu leitor de DVD.

| VIDEO SETUP PAGE                                                                                          |
|----------------------------------------------------------------------------------------------------|
| TV STANDARD<br>TV DISPLAY<br>CLOSED CAPTIONS<br>VIDEO OUTPUT<br>PROGRESSIVE<br>SMART PICTURE<br>MAIN PAGE |

- Aperte ▲▼ para realçar 'Video Output' (Saída vídeo).
- 2 Entre no submenu apertando ►.
- Mova o cursor apertando ▲ ▼ para realçar uma das opções abaixo.
   → <u>RGB</u>: Se você tiver conectado a saída de vídeo a uma TV usando a tomada RGB.
   → <u>S-Video</u> (S-vídeo): Se tiver conectado a saída de S-vídeo a uma TV.
   → <u>YPbPr</u>: Se tiver conectado a saída YPbPr a uma TV.

### Progressivo

Para selecionar este item, você deve definir "Video Output" (saída de vídeo) para Y Pb Br e certificar-se de que sua TV tem scan progressivo (consulte a página 75).

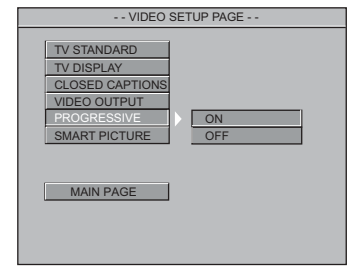

- Aperte ▲▼ para realçar 'Progressive' (Progressivo).
- 2 Entre no submenu apertando ►.
- 8 Mova o cursor apertando ▲ ▼ para realçar uma das opções abaixo.
  - → <u>On</u> (Lig.): Ativar Scan Progressivo.
  - → Off (Desl.): Desativar Scan Progressivo.

#### Dicas úteis:

 Se aparecer uma imagem destorcida/em branco na tela da TV, espere 15 segundos para a auto-recuperação funcionar.

 Para desativar a função progressivo, consulte o menu de discas exibido na tela da TV ou as páginas 80 e 81.

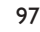

97

7/04/2004, 4:59 8239 300 30422

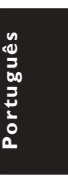

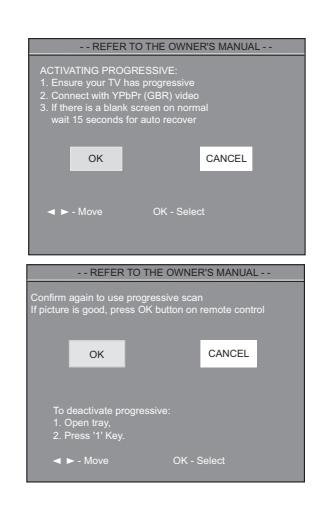

### Imagem inteligente

Neste menu você pode escolher uma definição de imagem em um conjunto fixo de definições de imagem ideais predefinidas.

| VIDEO SE                                                                                     | TUP PAGE         |
|----------------------------------------------------------------------------------------------|------------------|
| TV STANDARD<br>TV DISPLAY<br>CLOSED CAPTIONS<br>VIDEO OUTPUT<br>PROGRESSIVE<br>SMART PICTURE | STANDARD         |
| MAIN PAGE                                                                                    | SOFT<br>PERSONAL |

● Aperte ▲▼ para realçar 'Smart Picture' (Imagem inteligente).

- 2 Entre no submenu apertando ►.
- 3 Mova o cursor apertando ▲ ▼ para realçar uma das opções abaixo.
  - → Standard (padrão): seleciona a definição de imagem padrão.
  - → **<u>Bright</u>** (clara): torna a imagem da TV mais clara.

→ <u>Soft</u> (suave): torna a imagem da TV mais suave.

→ Personal (pessoal): seleciona o efeito de cor definido no menu "Brightness" (brilho), "Contrast" (contraste), "Hue" (matiz) e "Saturation" (saturação).

④ Aperte OK e depois ◄ para voltar à página de configuração de vídeo (Video Setup Page).

98

#### 98

071-108 DVP642K\_BrzPort\_LA1

### Brilho

É possível personalizar as cores das imagens através da regulação do contraste, matiz e cor (saturação).

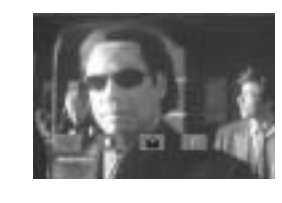

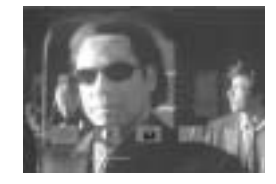

- Aperte ► para realçar 'Brightness' (Brilho).
- 2 Aperte ▼ para abrir a barra de nível.
- 3 Aperte ◀► para aumentar ou reduzir o nível de brilho.
- Aperte OK para sair.
- Repita as etapas 🕕 🕘 para ajustar a função de contraste, tonalidade e cor (saturação).

### Menu de Configuração de **Preferências**

As opções incluídas no menu Preference Setup (Configuração de Preferências) são: "Audio" (Áudio), "Subtitle" (Legendas), "Disc Menu" (Menu do disco), "Parental" (Pais), "Password" (Senha), "Default" (Padrão) e "MP3/ JPEG Nav" (Navegador de MP3/ JPEG).

- Aperte STOP duas vezes.
- 2 Aperte a tecla SYSTEM MENU.
- 3 Aperte a tecla ▲ ▼ para selecionar 'Preference Page' (Configuração de Preferências).
- Aperte OK para confirmar.

### Pais

Alguns DVDs podem ter um nível de controle familiar de todo o seu conteúdo ou de apenas algumas cenas. Esta função lhe permite limitar e controlar a reprodução do disco. Os níveis de classificação são de 1 a 8 e variam de um país para outro. Pode-se proibir a reprodução de certos discos impróprios para crianças ou programar a reprodução de cenas alternativas (se o disco tiver).

 Os discos VCD, SVCD e CD não têm indicação de nível, logo, a função de controle dos pais não tem efeito nesses tipos de discos. Isto aplica-se também à maioria dos discos DVD ilegais.

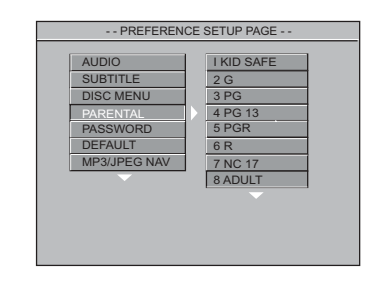

- Aperte ▲▼ para realçar 'Parental' (Pais).
- 2 Entre no submenu apertando ►.
- Use ▲▼ para realçar o nível de classificação do disco introduzido.

 → Os DVDs que forem classificados acima do nível que você selecionou não serão reproduzidos a menos que você digite sua senha de seis dígitos e escolha uma classificação de nível mais elevado.
 → Para desativar a função Controle dos Pais e permitir a reprodução de todos os discos, escolha 'No Parental' (Sem controle familiar).

### Sugestão útil:

 Alguns DVDs não são codificados com uma classificação, embora a classificação do filme possa estar impressa na capa do disco. A função de nível de classificação não funciona com estes discos.

### Explicações sobre classificação

| 1-1 G –                                     | Público em geral; é aceitável e pode ser<br>visto por pessoas de todas as idades                                                                                                    |  |  |  |
|---------------------------------------------|----------------------------------------------------------------------------------------------------|--|--|--|
| 3 PG (30P)-                                 | Recomenda-se a presença e orientação<br>dos pais.                                                                                                    |  |  |  |
| <b>4 PG13</b> – (4 OP 13.)                  | Material impróprio para menores de<br>13 anos.                                                                                                    |  |  |  |
| 5-6 PG-R -                                  | Com orientação e restrição familiar; é                                                                                                    |  |  |  |
| (5-6 OP-R)                                  | bom que os pais não deixem o material<br>ser visto por menores de 17 anos, ou<br>que seja visto somente na presença e<br>sob orientação de um dos pais ou de<br>um adulto responsável. |  |  |  |
| 7 NC-17 – Proibido para menores de 17 anos. |                                                                                                    |  |  |  |
| (7 NR-17)                                   | Não deve ser visto por menores de 17<br>anos.                                                                                                    |  |  |  |
| 8 ADULT –                                   | Material adulto. Esse tipo de material<br>só deve ser visto por adultos pelo fato<br>de conter cenas/diálogos de sexo ou<br>violência.                                                 |  |  |  |
| NO PAREN                                    | TAL – Pode ser reproduzido                                                                                                    |  |  |  |
| (Sem controle                               | familiar) qualquer tipo de disco.                                                                                                    |  |  |  |

ortuguê

### Senha

Esta função é usada para Controle dos Pais. Digite sua senha de seis dígitos quando for exibida uma dica na tela. A senha padrão é 1234.

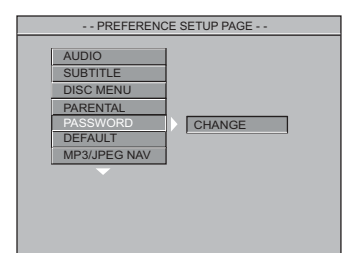

- Aperte ▲▼ para realçar 'Password' (Senha).
- 2 Entre no submenu apertando ►.
- Aperte OK para abrir a página 'Change' (Mudar).

99

|                                                                 | _ |
|-----------------------------------------------------------------|---|
| PASSWORD CHANGE PAGE                                            |   |
| PASSWORD CHANGE PAGE OLD PASSWORD NEW PASSWORD CONFIRM PASSWORD |   |

- Insira o código de 4 dígitos existente.
- Digite o código de 4 dígitos.

Digite o novo código de 4 dígitos pela segunda vez para confirmar.

→ O novo código de 4 dígitos entrará em vigor.

Aperte OK e depois para voltar à página de configuração de preferências (Preference Setup Page).

### Sugestão úteis:

 Se a senha for mudada, o código de controle dos pais e bloqueio do disco também será mudado. A senha padrão não funcionará.
 Para restabelecer a senha às definições padrão (1234), aperte a tecla STOP quatro vezes.

### Padrão

Se selecionar a função padrão (DEFAULT) restabelecerá todas as opções e seus ajustes pessoais para as predefinições de fábrica, exceto a senha de Controle dos Pais.

- Aperte ▲▼ para realçar 'Default' (Padrão).
- 2 Realce RESET (restabelecer) apertando ►.
- Aperte OK e depois para voltar à página de configuração de preferências (Preference Setup Page).

### Cuidado!

- Quando esta função estiver activada, todas as predefinições de fábrica serão repostas, excepto 'Parental' e 'Password'.

### Navegador de MP3/ JPEG

Esta função permite-lhe selecionar ajustes alternativos quando reproduzir CDs de imagens e MP3.

| PREFERENCE SETUP PAGE                                                             |                      |  |  |  |
|-----------------------------------------------------------------------------------|----------------------|--|--|--|
| AUDIO<br>SUBTITLE<br>DISC MENU<br>PARENTAL<br>PASSWORD<br>DEFAULT<br>MP3/JPEG NAV | NO MENU<br>WITH MENU |  |  |  |

- Aperte ▲▼ para realçar 'MP3/ JPEG Nav' (Navegador de MP3/ JPEG).
- 2 Entre no submenu apertando ►.
- 8 Mova o cursor apertando ▲ ▼ para realçar uma das opções abaixo.

 → No Menu (sem menu): reprodução de todas as imagens (JPEG/DivX) ou MP3 em seqüência, automaticamente sem o menu.
 → With Menu (com menu): reprodução de imagens (JPEG/DivX) ou música MP3 na pasta selecionada com menu.

Aperte OK e depois para voltar à página de configuração de preferências (Preference Setup Page).

### Sugestão Útil:

 MP3/JPEG Nav só pode ser definido em disco gravado com menu e pode não estar disponível em alguns discos, embora o aparelho esteja definido para "WITH MENU" (com menu).

071-108 DVP642K\_BrzPort\_LA1

100

# **Especificações**

| SISTEMA D                                | E T V (P/        | <b>AL/50H</b> | łz)               | (NTSC/60Hz)            |  |  |
|------------------------------------------|------------------|---------------|-------------------|------------------------|--|--|
| Número de linh                           | as 625           |               |                   | 525                    |  |  |
| Reprodução                               | Mul              | ti-sistem     | na                | (PAL/NTSC)             |  |  |
| DESEMPEN                                 | HO DE            | VÍDEC         | )                 |                        |  |  |
| Saída de Vídeo                           | 1 V <sub>1</sub> | op para 7     | 75 ol             | hm                     |  |  |
| Saída YPbPr                              | 0.7              | Vpp para      | a 75              | ohm                    |  |  |
| FORMATO                                  | DEVÍDE           | o             |                   |                        |  |  |
| Compressão digital MPEG 2 para DVD, SVCD |                  |               |                   |                        |  |  |
|                                          |                  | MPEG          | 1 ра              | ra VCD                 |  |  |
|                                          |                  | MPEG-         | 4                 |                        |  |  |
| DVD                                      |                  | 50 Hz         |                   | 60 Hz                  |  |  |
| Resolução horizontal 720 p               |                  |               | cel               | 720 pixel              |  |  |
| Resolução vertical 576 l                 |                  |               | nhas 480 linhas   |                        |  |  |
| VCD 50 H                                 |                  | 50 Hz         | lz 60 Hz          |                        |  |  |
| Resolução horiz                          | ontal            | 352 pi>       | cel               | 352 pixel              |  |  |
| Resolução vertio                         | al               | 288 lin       | has               | 240 linhas             |  |  |
| FORMATO                                  | DE ÁUD           | 010           |                   |                        |  |  |
| Digital                                  | Mpeg/AC          | 3 (           | Com               | primido Digital        |  |  |
|                                          | PCM              | 1             | 6, 20             | 0, 24 bits             |  |  |
|                                          |                  | f             | s, 44             | .1, 48, 96 kHz         |  |  |
|                                          | MP3(ISO          | 9660) 9       | 96, 112, 128, 256 |                        |  |  |
|                                          | ( ,              |               | kpps e taxa de    |                        |  |  |
|                                          |                  | t             | rans              | missão (bit rate)      |  |  |
|                                          |                  | v             | ariáv             | velfs, 32, 44.1,48 kHz |  |  |
| Som Analógico E                          | stéreo           |               |                   |                        |  |  |
|                                          |                  |               |                   |                        |  |  |

Downmix de som Dolby Digital multicanal compatível com Dolby Surround

| DESEMPENHO DE ÁUDIO    |               |            |  |  |  |
|------------------------|---------------|------------|--|--|--|
| Conversor DA           | 24bit         |            |  |  |  |
| DVD                    | fs 96 kHz     | 4Hz- 44kHz |  |  |  |
|                        | fs 48 kHz     | 4Hz- 22kHz |  |  |  |
| SVCD                   | fs 48 kHz     | 4Hz- 22kHz |  |  |  |
|                        | fs 44.1kHz    | 4Hz- 20kHz |  |  |  |
| CD/VCD                 | fs 44.1kHz    | 4Hz- 20kHz |  |  |  |
| Sinal–Ruído (1KHz)     |               | 105 dB     |  |  |  |
| Gama dinâmica (1KH     | łz)           | 100 dB     |  |  |  |
| Diafonia (1KHz)        |               | 105 dB     |  |  |  |
| Distorção Total Harr   | nónica (1KHz) | 90 dB      |  |  |  |
| MPEG MP3 MPEG Audio L3 |               | }          |  |  |  |

| CONEXÕES        |                                  |
|-----------------|----------------------------------|
| Saída Y Pb Pr   | 3x Cinch (verde, azul, vermelho) |
| Saída de Vídeo  | Cinch (amarelo)                  |
| Saída Áudio E+D | Cinch (branco/vermelho)          |
| Saída Digital   | 1 coaxial, 1 óptica              |
|                 | IEC60958 para CDDA / LPCM        |
|                 | IEC61937 para MPEG1/2,           |
|                 | Dolby Digital                    |

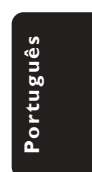

CAIXA Dimensões (l x p x a) 435 x 43 x 248 mm Peso Aproximadamente 1.9 kg

# FONTE DE ALIMENTAÇÃO (UNIVERSAL)Alimentação Eléctrica110 – 240 V;

50/60 Hz Consumo de energia em standby < 0.8 W

Specifications subject to change without prior notice

101

071-108 DVP642K\_BrzPort\_LA1

7/04/2004, 4:598239 300 30422

# Correção de problemas

### AVISO

Em hipótese alguma você deve tentar consertar o aparelho; se o fizer, a garantia será cancelada. Não abra o aparelho, pois há perigo de choques elétricos.

Se acontecer algum problema, verifique primeiro os itens indicados abaixo antes de mandar o aparelho para conserto. Se não conseguir resolver algum problema seguindo essas instruções, peça ajuda ao seu revendedor ou à Philips.

| Problema                                                        | Solução                                                                                                    |
|-----------------------------------------------------------------|----------------------------------------------------------------------------------------------------|
| Falta de energia.                                               | <ul> <li>Verifique se o cabo de alimentação CA está bem<br/>conectado.</li> <li>Para ligar o DVD player, aperte a tecla STANDBY<br/>ON no painel frontal.</li> </ul>                                                                                                    |
| Sem imagem.                                                     | <ul> <li>Para uma correta seleção do canal Video In (Entrada<br/>de vídeo), consulte o manual da TV.Vá mudando de<br/>canal até aparecer a tela DVD.</li> <li>Verifique se a TV está ligada.</li> </ul>                                                                                                    |
| Imagem distorcida                                               | <ul> <li>Às vezes, dependendo do disco que está sendo<br/>reproduzido, pode haver uma pequena distorção na<br/>imagem. Isso não é considerado um problema.</li> </ul>                                                                                                    |
| Imagem completamente distorcida ou<br>em preto e branco com DVD | <ul> <li>Conecte o DVD player direto na TV.</li> <li>O disco deve ser compatível com o DVD player.</li> <li>O Tipo de TV definido no DVD player deve ser compatível com o disco e o aparelho de TV.</li> </ul>                                                                                                    |
| Sem áudio ou com áudio distorcido                               | <ul> <li>Ajuste o volume.</li> <li>Certifique-se de que selecionou a saída estéreo no<br/>disco (com exceção para multicanal).</li> <li>Verifique se os alto-falantes estão conectados<br/>corretamente.</li> </ul>                                                                                                    |
| Sem som na saída digital                                        | <ul> <li>Verifique as conexões digitais.</li> <li>Verifique se seu receptor pode decodificar MPEG-2<br/>ou DTS, se não puder, certifique-se de que a saída<br/>digital está definida para PCM.</li> <li>Verifique se o formato de áudio do idioma<br/>selecionado corresponde às características do<br/>receptor.</li> </ul>                                           |
| O disco não pode ser reproduzido                                | <ul> <li>O DVD+R/DVD+RW/CD-R deve ser finalizado.</li> <li>Verifique se a face impressa do disco está virada para cima.</li> <li>Verifique se o disco tem algum defeito experimentando outro disco.</li> <li>Se você mesmo gravar um CD-foto ou um CD-MP3, o disco deverá conter pelo menos 10 fotos ou 5 faixas em MP3.</li> <li>Código de país incorreto.</li> </ul> |

Português

### 102

# Correção de problemas

Português

| Problema                                                           | Solução                                                                                                    |
|--------------------------------------------------------------------|----------------------------------------------------------------------------------------------------|
| A imagem congela momentaneamente<br>durante a reprodução           | <ul> <li>Verifique se o disco tem impressões digitais ou riscos<br/>e limpe-os com um pano macio do centro para as<br/>bordas.</li> </ul>                                                                                                    |
| Tela inicial não é exibida quando<br>o disco é retirado            | <ul> <li>Reinicie a operação do aparelho, desligando<br/>e religando-o outra vez.</li> </ul>                                                                                                    |
| O aparelho não responde ao<br>controle remoto                      | <ul> <li>Aponte o controle remoto direto para o sensor no<br/>painel frontal do aparelho.</li> <li>Diminua a distância em relação ao aparelho.</li> <li>Substitua as pilhas do controle remoto.</li> <li>Recoloque as pilhas com os pólos (sinais +/-) no<br/>sentido indicado.</li> </ul> |
| As teclas não funcionam                                            | <ul> <li>Para que o aparelho retorne à sua configuração<br/>original, desconecte o cabo de alimentação da<br/>tomada por um período de 5 a 10 segundos.</li> </ul>                                                                                                    |
| O aparelho não responde a alguns<br>comandos durante a reprodução. | <ul> <li>Pode ser que o disco não permite essas operações<br/>Leia as instruções na capa do disco.</li> </ul>                                                                                                    |
| O DVD player não pode ler CDs/DVDs                                 | <ul> <li>Para limpar as lentes do aparelho, antes de enviá-lo<br/>para conserto, use um CD/DVD de limpeza comum.</li> </ul>                                                                                                    |
| Os itens do menu não podem<br>ser selecinados                      | <ul> <li>Aperte a tecla STOP duas vezes antes de selecionar<br/>System Menu.</li> <li>Dependendo da disponibilidade do disco, certos<br/>itens do menu não podem ser selecionados.</li> </ul>                                                                                              |
| Impossível reproduzir filmes DivX                                  | <ul> <li>Confirme que o arquivo DivX está codificado no<br/>modo "Home Theater" com codificador DivX 5.x.</li> </ul>                                                                                                    |
|                                                                    |                                                                                                    |

Se não conseguir resolver algum problema seguindo essas instruções, consulte o revendedor ou o centro de atendimento ao cliente (HOTLINE).

103

07

7/04/2004, 4:59**8239 300 30422** 

# Glossário

<u>Analógico</u> (Analog): Som não convertido em valores numéricos. O som analógico varia, enquanto que o som digital tem valores numéricos específicos. Essas tomadas transmitem sinais de áudio através de dois canais; um esquerdo e um direito.

Proporção de imagem (Aspect ratio): A proporção das dimensões vertical e horizontal de uma imagem exibida na tela. A proporção horizontal/ vertical das TVs comuns é 4:3; e a das TVs widescreen é 16:9.

Tomadas AUDIO OUT (Audio out jacks): São tomadas do painel traseiro do DVD player que transmitem sinais de áudio para outro equipamento (TV, aparelho de som estéreo, etc.).

Taxa de transmissão (Bit rate): A quantidade de informações usada em uma determinada música; medida em kilobits por segundo (kbps). Ou, a velocidade de uma gravação. Em geral, quanto maior for a taxa de transmissão (bit rate), ou maior for a velocidade de gravação, melhor será a qualidade do som. Entretanto, quanto maior for a taxa de transmissão, maior será o espaço ocupado em um disco.

Capítulo (Chapter): Trechos de um DVD-foto ou DVD-áudio menores que os títulos. Um título inclui vários capítulos. Cada capítulo tem um número que lhe permite localizá-lo quando quiser.

Saídas Vídeo Componente (Component Video Out Jacks): Tomadas no painel traseiro do DVD player que transmitem sinais de vídeo de alta qualidade para uma TV com entradas Vídeo

Componente (R/G/B,Y/Pb/Pr, etc.). <u>Menu de disco</u> (Disc menu): Um menu no display através do qual pode-se selecionar imagens, sons, legendas, ângulos, etc. gravados em um DVD. <u>Digital</u>: Som convertido em valores numéricos. O som digital poder ser ouvido usando-se as tomadas DIGITAL AUDIO OUT COAXIAL ou OPTICAL do painel traseiro do DVD player. Essas tomadas transmitem sinais de áudio através de vários canais; e não só por dois canais como em sistemas analógicos. <u>DivX 3.11/4.x/5.x:</u> O código DivX é uma tecnologia de compressão de vídeo baseada em MPEG-4 (com

patente pendente), desenvolvida pela DivXNetworks, Inc., que consegue encolher o vídeo digital para tamanhos suficientemente pequenos para serem transportados pela Internet, mantendo

simultaneamente a elevada qualidade visual. **Dolby Digital:** Um sistema de som envolvente (surround sound) desenvolvido pela Dolby Laboratories que contém até seis canais de áudio digital (frontal esquerdo e direito, surround esquerdo e direito, central e subwoofer).

JPEG: Um formato de imagem digital estática (foto) bastante comum. Um sistema de compressão de dados de imagem estática (foto) criado pelo Joint Photographic Expert Group (JPEG), que apresenta uma pequena perda de qualidade da imagem apesar de sua alta taxa de compressão. MP3: Um formato de arquivo com um sistema de compressão de áudio. "MP3" é abreviatura de Motion Picture Experts Group 1 (ou MPEG-1) Audio Layer 3. Com arquivos no formato MP3. um CD-R ou CD-RW pode armazenar uma quantidade de dados 10 vezes maior que a de um CD comum.

<u>Multicanal</u> (Multichannel): Um DVD se caracteriza pelo fato de cada faixa de áudio se constituir em um campo sonoro. Multicanal é uma estrutura de faixas de áudio com no mínimo três canais.

<u>Nível class.</u> (Parental level): Uma função do DVD usada para limitar a reprodução de discos conforme a idade dos usuários e de acordo com os níveis de controle estabelecidos em cada país. A limitação varia de disco para disco. Quando essa função é ativada, e o nível do software for mais alto que o nível definido

pelo usuário, a reprodução do disco é proibida. <u>PCM</u> (Pulse Code Modulation): Um sistema para conversão de som analógico em sinal digital para processamento posterior; sem usar compressão de dados na conversão.

Controle de reprodução (PBC): Trata-se do sinal gravado em CDs-vídeo ou SVCDs para controlar a reprodução. Usando telas de menus gravadas em um CD-vídeo ou SVCD com PBC, você passa a ter um software interativo e também um software com função de busca.

Varredura progressiva (Progressive Scan): Esse sistema exibe todas as linhas horizontais de uma imagem de uma só vez, como um quadro de sinais. Este sistema pode converter imagem entrelaçada de DVD em formato progressivo para conexão com uma imagem progressiva. Ele aumenta bastante a resolução vertical.

<u>Código regional</u> (Region code): Um sistema que só permite a reprodução de discos em uma ou mais regiões previamente especificadas.

Este aparelho só reproduz discos com códigos regionais compatíveis. O código regional de seu aparelho se encontra na etiqueta de identificação do mesmo. Alguns discos são compatíveis com mais de uma região (ou TODAS regiões).

<u>S-Video</u>: Produz uma excelente imagem emitindo sinais distintos relativos à luminância e à cor. Você só poderá usar S-vídeo se sua TV tiver entrada S-video (S-video In).

<u>Título</u> (Títle): O trecho mais longo de uma apresentação multimídia gravada em DVD-vídeo, ou toda a apresentação gravada em um DVD-áudio. Cada título tem um número que lhe permite localizá-lo quando quiser.

Saída VIDEO OUT (VIDEO OUT jack): Tomada no painel traseiro do DVD player que transmite sinais de vídeo para uma TV.

# POLIZA DE GARANTIA

### ESTA POLIZA ES GRATUITA

Este aparato ha sido cuidadosamente diseñado y se ha fabricado con los mejores materiales bajo un estricto control de calidad, garantizando su buen funcionamiento por los periodos establecidos según el aparato (ver lista en la parte inferior) **a partir de la entrega del aparato al consumidor.** 

Esta póliza incluye la reparación o reposición gratuita de cualquier parte o componente que eventualmente fallase y la mano de obra necesaria para su reparación, misma que se hará efectiva en cualquiera de nuestros centros de servicio autorizados en el país.

Si su aparato llegase a requerir de nuestro servicio de garantía, acuda al centro de servicio más cercano a su domicilio, de tener alguna duda por favor llame a nuestra **CENTRAL DE SERVICIO** al Tel.: 52 69 90 86, y en el interior del país LADA sin costo al 01 800 506 9200 en donde con gusto le indicaremos el centro de servicio autorizado más cercano a su domicilio.

PHILIPS MEXICANA S.A. de C.V. a través de sus centros de servicio autorizados **reparará y devolverá a usted su aparato en un plazo no mayor a 20 días hábiles**, contados a partir de la fecha de ingreso, impresa en la orden de servicio de cualquiera de nuestros centros de servicio autorizados.

La garantía de esta póliza cubre cualquier desperfecto o daño eventualmente ocasionado por los trabajos de reparación y/o traslado del aparato en el interior de nuestros centros de servicio autorizados.

**Esta póliza sólo tendrá validez, si está debidamente requisitada, sellada por la casa vendedora**, en caso de extravío de esta póliza, podrá hacer efectiva su garantía con la presentación de su factura de compra.

### ESTA POLIZA NO SE HARA EFECTIVA EN LOS SIGUIENTES CASOS:

- Cuando el aparato sea utilizado en condiciones distintas a las normales.
- Cuando el aparato no haya sido operado de acuerdo con el instructivo de uso que se le acompaña.
- Cuando la causa de la falla o mal funcionamiento sea consecuencia de una reparación inadecuada o alteración producida por personas no autorizadas por PHILIPS MEXICANA S.A. de C.V.

### PERIODOS DE GARANTIA

36 MESES. – Monitores para computadora.

- 12 MESES. Televisores con y sin reproductor de video digital DVD, videocassetteras, reproductores de discos de video digital DVD, grabadores reproductores de disco de video digital DVD, grabadores reproductores de disco compacto, video proyectores (excepto la lámpara), cámaras de video, decodificadores de señal (IRD), televisores para hotel, sistemas de observación, televisores de proyección, teléfonos celulares, pagers, minisistemas de audio, microsistemas de audio, equipos modulares, sintoamplificadores, facsímils, LNB, antenas de recepción de satélite, DVD ROM, CDR ROM y CDRW ROM para computadora.
- 6 MESES. Radiograbadoras con y sin reproductor de disco compacto, reproductores de cassette portátil, reproductores de disco compacto portátil, radio relojes, radios A.M./F.M., reproductores de audio digital MP3 (internet), auto estéros y teléfonos inalámbricos.
- 3 MESES. Accesorios, controles remotos, bocinas, cinta para fax y para cámaras de videoconferencia.

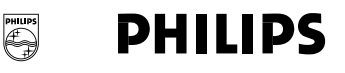

105

MC-719-ARCO

071-108 DVP642K\_BrzPort\_LA1 105

7/04/2004, 4:59**8239 300 30422** 

| Philips Mexicana, | <b>S.A</b> . | de | <b>C</b> . | V. |
|-------------------|--------------|----|------------|----|
|-------------------|--------------|----|------------|----|

Producto importado por: Philips Mexicana, S.A. de C.V. Av. La Palma No. 6 Col. San Fernando La Herradura Huixquilucan, Edo. de México C. P. 52784 Tel. 52 69 90 00 Información General Centro de Información al Consumidor Lada 01 800 504 62 00

DVP642K

CENTRAL DE SERVICIO Tel. 52 69 90 86 Lada 01 800 506 92 00

| MODELODVP642K   |                             |     | N° DE SERIE |     |  |  |
|-----------------|-----------------------------|-----|-------------|-----|--|--|
| La presente gar | rantía contará a partir de: | DIA | MES         | AÑO |  |  |

En caso que en su producto se produzca alguna falla, acuda al centro de servicio más cercano a su domicilio (según listado de talleres), de tener alguna duda, por favor llame a nuestra CENTRAL DE SERVICIO, en donde con gusto le atenderemos.

Así mismo, cuando requiera refacciones y partes originales para su producto, acuda a los centros de servicio. Para hacer efectiva la garantía de su producto, es necesario que presente usted esta póliza debidamente requisitada, o de lo contrario, presentar su factura de compra.

| Ciudad           | FDO        | Calle v N°                                      | Colonia                       | C.P.  | Nombre Comercial                         | Lada  | Telefono               | Fax                    |    |
|------------------|------------|-------------------------------------------------|-------------------------------|-------|------------------------------------------|-------|------------------------|------------------------|----|
| Acapulco         | GRO        | Av Revolucion Nº 28                             | M Aleman                      | 39300 | Servicio Electronico Profesional         | 744   | 83 37 94               |                        | c  |
| Cel human        |            | Densha al Deserve 2011                          | Produce Davide                | 37500 | Teleceriorico Profesional                | / 1 1 | 10 21 20               | 10 21 20               | 5  |
| Cd. Juarez       | СНІН.      | Rancho el Becerro 3011                          | Pradera Dorada                | 32610 | Teleservicio Dominguez                   | 656   | 18 21 28               | 18 21 28               | 5  |
| Reynosa          | TAMPS      | Tiburcio Garza Nº 401                           | Rodriguez                     | 88630 | Teleservicio Pepe                        | 899   | 22 59 86               | -                      | S  |
| Chihuahua        | CHIH.      | Trasviña y Retes Nº 3503-A                      | San Felipe                    | 31240 | Zener Electronica                        | 614   | 14 01 16               | 14 33 51               | S  |
| Colima           | COL        | Francisco I. Madero Nº 426                      | Centro                        | 28000 | TV Antenas de Colima                     | 312   | 403 01                 | 403 01                 | S  |
| Culiacan         | SIN        | Venustiano Carranza Nº 140-A Nte.               | Centro                        | 80090 | Estereo Voz                              | 667   | 16 15 10               | -                      | S  |
| Guadalajara      | JAL        | Av.Vallarta N° 2250                             | Ladron de Guevara             | 44600 | Leecom S.A. de C.V.                      | 33    | 616 18 88<br>616 01 26 | 615 72 62              | SR |
| Leon             | GTO        | Hernandez Alvarez Nº 726                        | San Juan de Dios              | 37480 | Tecnicos Especializados                  | 477   | 70 26 99               | 15 58 64               | S  |
| Merida           | YUC        | Calle 70 N° 443 X 49 Depto. 8                   | Centro                        | 97000 | Servicentro                              | 999   | 28 59 05               | 23 39 97               | S  |
| Mexicali         | B.C.N.     | Calzada Cuahutemoc Nº 816-2                     | Cuahutemoc Norte              | 21200 | Baja Electronic's                        | 686   | 61 98 08<br>61 98 08   | _                      | S  |
| Mexico           | D.F.       | Norte 1 D Nº 4634                               | Defensores de la<br>Republica | 7780  | Tecnologia y Servicio S.A. de C.V.       | 55    | 5368 30 21             | 5368 30 21             | S  |
| Mexico           | D.F.       | Calz.Vallejo Nº 1045-03 Esq. Pte. 124           | Nueva Vallejo                 | 02300 | Electronica Chyr S.A. de C.V.            | 55    | 567 19 92<br>567 22 56 | 56 79 62               | SR |
| Mexico           | D.F.       | Nicolas San Juan N° 806,<br>Esq. div. del Norte | Del Valle                     | 03100 | Centro de Servicio Electronico           | 55    | 536 71 03<br>536 25 75 | 5687 13 05             | SR |
| Monterrey        | N.L.       | Juan Mendez Nº 825 Nte.                         | Centro                        | 64000 | Monterrey Centro Electronico S.A.        | 81    | 375 16 17<br>400 54 03 | 375 34 86<br>400 54 04 | SR |
| Morelia          | MICH.      | Lago de Patzcuaro Nº 500-A                      | Ventura Puente                | 58020 | Multiserv. Profesionales de Zamora       | 443   | 12 03 17               | -                      | S  |
| Oaxaca           | OAX        | Huzares Nº 207                                  | Centro                        | 68000 | El Francistor S. de R.L. de C.V.         | 951   | 647 37                 | 472 97                 | S  |
| Pachuca          | HGO        | Pza. de las Americas Lote 28 Nucleo D           | Valle de Sn Javier            | 42086 | Frazare Electronica                      | 771   | 14 15 81               | 18 86 72               | S  |
| Puebla           | PUE        | Av. 10 Pte. N° 2902-B                           | San Alejandro                 | 72090 | Selcom                                   | 222   | 48 77 64               | 31 63 77               | SR |
| Queretaro        | QRO        | Bolivia 32                                      | Lomas de Queretaro            | 76190 | Electronica Zener                        | 442   | 610 09                 | -                      | S  |
| San Luis Potosi  | S.L.P.     | Dr. Salvador Nava N° 2755                       | Balcones del Valle            | 78280 | Servicios Electronicos                   | 444   | 534 07                 | -                      | S  |
| Tampico          | TAMPS      | Laredo Nº 105                                   | Mainero                       | 89060 | Concesionario Philips Tampico            | 833   | 12 36 04               | _                      | SR |
| Tijuana          | B.C.N.     | Av. Negrete 1613                                | Centro                        | 22000 | Sistemas Inalambricos de<br>Comunicacion | 666   | 85 23 22               | 85 23 22               | S  |
| Toluca           | EDO<br>MEX | Calle Toluca N° 505                             | Sanchez                       | 50040 | Concesionario Philips Toluca             | 722   | 14 83 09               | 1703 20 21             | S  |
| Torreon          | СОАН       | Mariano Lopez Ortiz Nº 1126 Nte.                | Centro                        | 27000 | Electronica Jomar                        | 871   | 22 00 05               | 1702 19 76             | S  |
| Tuxtla Gutierrez | CHIS       | 10 Nte. Ote 153-A                               | Centro                        | 29000 | KC-Video                                 | 961   | 18 19 08               | -                      | S  |
| Veracruz         | VER        | Guerrero Nº 1877 Entre Cortez y Canal           | Centro                        | 91700 | Antza Comunicaciones                     | 229   | 32 78 23<br>32 44 44   | 31 91 66               | S  |
| Villahermosa     | TAB        | Sanchez Marmol N° 206                           | Centro                        | 86000 | Tecnicentro                              | 993   | 14 31 36               | 14 61 67               | S  |

NOTA: Los Centros que tengan (S) solo proporcionan Servicio y los que tengan (SR) venden Refacciones y proporcionan Servicio.

106

071-108 DVP642K\_BrzPort\_LA1

**CENTROS DE SERVICIO** 

071-108 DVP642K\_BrzPort\_LA1 107

7/04/2004, 4:59**8239 300 30422** 

# añol Portuguê:

### PHILIPS KUNDTJÄNST Kollbygatan 7, Akalla, 16485 Stockholm SWEDEN

puh. 09 615 80 250

PHILIPS NORGE AS

Sandstuveien 70, PO Box 1, Manglerud

Phone: 2274 8250

**OY PHILIPS AB** 

Sinikalliontie 3,

02630 Espo

Helsinki

FINLAND

N-0612 Oslo

NORWAY

SWEDEN Phone: 08-598 52 250 PHILIPS POLSKA

AL. Jerozolimskie 195B 02-222 Warszawa POLSKA Tel.: (022)-571-0-571

# PHILIPS SERVICE

V Mezihori 2 180 00 Prage CZECH REPUBLIC Phone: (02)-3309 9240

### PHILIPS Iberia, S.A. C/Martinez Villergas, 49 28027 MADRID SPAIN

Phone: 902-11 33 84

### **ΦΙΛΙΠΣ ΕΛΛΑΣ ΑΕΒΕ** 25ΗΣ ΜΑΡΤΙΟΥ 15

25ΗΣ ΜΑΡΤΙΟΥ 15 177 78 ΤΑΥΡΟΣ ΑΘΗΝΑ Τηλ. 00800 3122 1280

### HOTLINE

### PHILIPS

Österreichische Philips Industrie GmbH Triesterstrasse 64 1101 Wien AUSTRIA Tel: 0810 001 203

### PHILIPS INFO CENTER

Alexanderstrasse 1 20099 Hamburg GERMANY Tel: 0180-53 56 767

### SERVICE CONSOMMATEURS PHILIPS BP 0101 75622 Paris Cédex 13 FRANCE Phone: 0825-889 789

### PHILIPS ELECTRONICS

IRELAND LIMITED Consumer Information Center Newstead, Clonskeagh DUBLIN 14 Phone: 01-7640292

### PHILIPS CONSUMER ELECTRONICS

Servizio Consumatori Via Casati 23 20052 Monza - Milano ITALY Phone: 800 820026

### PHILIPS MÁRKASZERVIZ

Kinizsi U 30 - 36 Budapest 1092 HUNGARY Phone: (01)-2164428

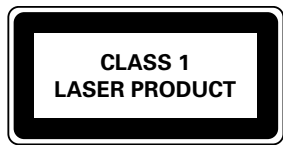

Meet Philips at the Internet http://www.philips.com

### PHILIPS PORTUGUESA,

S.A. Consumer Information Center Rua Dr.António Loureiro Borge, nr.5 Arquiparque, Miraflores P-2795 L-A-VEHLA PORTUGAL Phone: 021-4163063

# PHILIPS CE, The Philips Centre,

420 - 430 London Road, Croydon, Surrey CR9 3QR UNITED KINGDOM Phone: 0208-665-6350

### CONSUMER SERVICES

Prags Boulevard 80. PO Box 1919, DK-2300 Copenhagen S DANMARK TIf: 32 88 32 00

### PHILIPS

REPRESENTATION OFFICE UI. Usacheva 35a 119048 MOSCOW RUSSIA Phone: 095-937 9300

### PHILIPS INFO CENTER

Fegistrasse 5 8957 Spreitenbach SUISSE Tel.: 0844-800 544

### PHILIPS CUSTOMER CARE CENTER

Twee Stationsstraat 80/ 80 Rue des Deux Gares 1070 BURSSEL/BRUXELLES BELGIUM (for BENELUX) Tel: 070-222303

The nec Due subi

The products and services described herein are not necessarily available in all countries Due to continuous product improvements this document is subject to change without notice.

Printed in China 8239 300 30422 Sgp-SL-0415/78-3

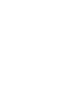

071-108 DVP642K\_BrzPort\_LA1